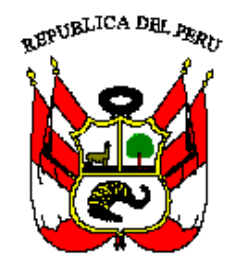

# Decreto Supremo N° -2010-МІNAM

# APRUEBAN EL REGLAMENTO DEL REGISTRO DE CERTIFICACIONES AMBIENTALES

Que, el numeral 22 del artículo 2° de la Constitución Política del Perú establece que toda persona tiene derecho a gozar de un ambiente equilibrado y adecuado al desarrollo de su vida, y que el Estado determina la Política Nacional del Ambiente;

Que, el artículo I del Título Preliminar de la Ley Nº 28611, Ley General del Ambiente, establece que toda persona tiene el derecho irrenunciable a vivir en un ambiente saludable, equilibrado y adecuado para el pleno desarrollo de la vida y el deber de contribuir a una efectiva gestión ambiental y de proteger el ambiente, así como a sus componentes asegurando particularmente la salud de las personas en forma individual y colectiva, la conservación de la diversidad biológica, el aprovechamiento sostenible de los recursos naturales y el desarrollo sostenible del país;

Que, el artículo 67º de la Constitución Política del Perú establece que el Estado determina la Política Nacional del Ambiente y promueve el uso sostenible de los recursos naturales;

Que, el artículo 24º de la Ley Nº 28611, Ley General del Ambiente, señala que toda actividad humana que implique construcciones, obras, servicios y otras actividades, así como las políticas, planes y programas públicos susceptibles de causar impactos ambientales de carácter significativo, está sujeta de acuerdo a Ley, al Sistema Nacional de Evaluación de Impacto Ambiental – SEIA, el cual es administrado por la Autoridad Ambiental Nacional;

Que, mediante Ley N° 27446, modificada por el Decreto Legislativo N° 1078, se estableció el Sistema Nacional de Evaluación del Impacto Ambiental – SEIA como un sistema único y coordinado de identificación, prevención, supervisión, control y corrección anticipada de impactos ambientales negativos y regula la debida aplicación de los criterios, instrumentos y procedimientos de la evaluación de impacto ambiental, así como el aseguramiento de la participación ciudadana;

Que, el literal f) del artículo 7° del Decreto Legislativo N° 1013, Ley de Creación, Organización y Funciones del Ministerio del Ambiente, establece entre las funciones específicas de esta entidad dirigir el Sistema Nacional de Evaluación de Impacto Ambiental – SEIA;

Que, el literal e) del artículo 17º del Decreto Legislativo Nº 1078, que modifica la Ley Nº 27446, Ley del Sistema Nacional de Evaluación de Impacto Ambiental – SEIA, establece entre las funciones del Ministerio del Ambiente, llevar un Registro administrativo de carácter público y actualizado de las CERTIFICACÍON es Ambientales concedidas o denegadas, por los organismos correspondientes;

Que, el literal h) del artículo 7º del Decreto Supremo Nº 019-2009-MINAM, que aprueba el Reglamento de la Ley del Sistema Nacional de Evaluación de Impacto Ambiental, establece como función del Ministerio del Ambiente la conducción en coordinación con las autoridades que conforman el SEIA, el Registro de Certificaciones Ambientales, manteniéndolo actualizado y sistematizado, asegurando el acceso universal a través del Sistema Nacional de Información Ambiental – SINIA;

Que, el numeral 35.2 del artículo 35º de la Ley Nº 28611, Ley General del Ambiente, establece, que a solicitud del Ministerio del Ambiente, las instituciones públicas generadoras de información a nivel nacional, regional o local, están obligadas a brindarle la información relevante para el SINIA;

Asimismo, el literal g) del artículo 42° de Decreto Legislativo N° 1055, que modifica la Ley 28611, señala que las entidades públicas con competencias ambientales deben entregar al Ministerio del Ambiente, la información ambiental que ésta genere, por considerarla necesaria para la gestión ambiental, la cual deberá ser suministrada al Ministerio en el plazo que éste determine, bajo responsabilidad del máximo representante del organismo encargado de suministrar la información. Sin perjuicio de ello, el incumplimiento del funcionario o servidor público encargado de remitir la información mencionada, será considerado como falta grave;

De conformidad con lo dispuesto en el numeral 8) del artículo 118º de la Constitución Política del Perú, así como el numeral 3 del artículo 11º de la Ley Nº 29158, Ley Orgánica del Poder Ejecutivo;

#### SE RESUELVE:

**Articulo 1º.-** Aprobar el Reglamento del Registro de Certificaciones Ambientales que consta de cuatro (04) capítulos, veintiuno (21) artículos, tres (03) disposiciones transitorias y cinco (05) anexos.

Artículo 2º.- El presente Decreto Supremo entrará en vigencia a partir del día siguiente de su publicación en el Diario Oficial El Peruano.

## REGLAMENTO DEL REGISTRO DE CERTIFICACIONES AMBIENTALES

#### CAPÍTULO I

#### **DISPOSICIONES GENERALES**

#### Artículo 1.- Objeto

El presente Reglamento tiene por objeto establecer el Registro de Certificaciones Ambientales, el cual será administrado por el Ministerio del Ambiente (MINAM) y constituirá un registro administrativo de carácter público y actualizado de las certificaciones ambientales otorgadas o denegadas por las autoridades competentes, en el marco del Sistema Nacional de Evaluación de Impacto Ambiental – SEIA.

#### Artículo 2.- Finalidad

La finalidad del presente Reglamento es establecer los procedimientos que permitan al MINAM, administrar el Registro de Certificaciones Ambientales; y, a las Autoridades Competentes (AC), quienes proporcionarán al Registro de Certificaciones Ambientales del MINAM, la información registral correcta y oportuna, relativa al proceso de Certificaciones Ambientales.

#### Artículo 3.- Ámbito de Aplicación

El ámbito de aplicación del presente Reglamento comprende todos los proyectos de inversión público, privado y de capital mixto que formen parte del Sistema Nacional de Evaluación de Impacto Ambiental (SEIA) que se pretendan desarrollar en el territorio nacional.

#### CAPÍTULO II

#### AUTORIDADES COMPETENTES

#### Artículo 4.- Autoridad Ambiental Nacional

El MINAM, en su condición de autoridad ambiental nacional y ente rector del sector ambiental, es el encargado de administrar el Registro de Certificaciones Ambientales.

#### Artículo 5.- Autoridades Competentes (AC)

Para el presente Reglamento se considerarán Autoridades Competentes (AC):

- 5.1.- A las autoridades sectoriales que emiten Certificaciones ambientales para proyectos de alcance nacional que pudieran generar impactos ambientales negativos derivados de las acciones humanas y en el marco del SEIA.
- 5.2.- A las autoridades regionales y locales que emiten Certificaciones ambientales para proyectos que, de acuerdo al proceso de descentralización y de la legislación vigente, resulten de su competencia y pudieran generar impactos ambientales negativos derivados de las acciones humanas y en el marco del SEIA.

## CAPÍTULO III

## **REGISTRO DE CERTIFICACIONES AMBIENTALES**

#### Artículo 6.- Registro de Certificaciones Ambientales

El Registro de Certificaciones Ambientales – RCA utilizará un sistema informático, de naturaleza administrativa y pública en el cual se encontrarán registrados todos los trámites del proceso (transacciones) para obtener la certificación ambiental respectiva, asimismo, las Certificaciones aprobadas o denegadas, emitidas por las AC y remitidas por éstas al Registro.

## Artículo 7.- Responsable

El MINAM es el responsable de administrar el Registro de Certificaciones Ambientales y de asegurar su acceso a través de la página web del Sistema Nacional de Información Ambiental (SINIA), para lo cual las autoridades competentes ingresarán la información actualizada oportunamente.

#### Artículo 8.- Dependencias y del Registrador

- 8.1 Las AC, a través de sus dependencias, actualizarán y sistematizarán el Registro de Certificaciones Ambientales con la información administrativa y registral necesaria.
- 8.2 Para tal efecto, cada AC designará al funcionario responsable quien será denominado "Usuario AC", quien estará a cargo de la preparación, ingreso, modificación y envío de la información registral al Registro de Certificaciones Ambientales.

## Artículo 9.- Inscripción

Los funcionarios designados como "Usuario AC" de cada AC, deberán acreditarse ante el MINAM, con la finalidad de tener acceso al registro, al manual técnico para el envío de información y manual del sistema.

#### Artículo 10.- Base de Datos del Registro de Certificaciones Ambientales

El Registro de Certificaciones Ambientales (RCA) centralizará, en una sola base de datos, la información registral proporcionada por las AC y la procesará, permitiendo realizar diversas consultas.

## Artículo 11.- Información

Las AC remitirán electrónicamente información al RCA, sobre las Certificaciones ambientales concedidas, denegadas o en trámite. Para tal efecto deberán uniformizar la información de la siguiente manera:

- a) Las AC asignarán a cada proyecto, incurso en un proceso de Evaluación de Impacto Ambiental, un código administrativo de identificación registral único para todo el proceso.
- b) Si las AC no hubieran categorizado al proyecto, este deberá reportarse como Categoría pendiente, en el archivo proyecto, según lo indicado en la columna "Observaciones" del Anexo 3.1 (item3).
- c) La fecha de presentación del trámite será cuando se inscribe al proyecto en el trámite documentario ante la AC respectiva.

d) Todas las etapas o transacciones que forman parte de un trámite de solicitud de certificación ambiental deben vincularse a un número de expediente único.

#### Artículo 12.- Preparación de la Base de Datos

El MINAM, a través del órgano correspondiente, realizará un proceso de "carga inicial" en la base de datos del RCA, que estará constituida por la información registral e histórica, proporcionada por las AC. Una vez terminado este proceso se comunicará a las AC para que remitan a través de Internet la información periódica correspondiente.

## Artículo 13.- Preparación y Envío de la Información

Las AC para el envío de información al Registro de Certificaciones Ambientales adecuarán sus datos, según los siguientes procedimientos establecidos por el MINAM, y en concordancia con el Manual Técnico para el envío de información:

13.1 Preparación y envío de la Información para la Carga Inicial del RCA.

Para iniciar el uso del RCA las AC prepararán tres archivos digitales por proyecto, cuyas plantillas serán provistas por el MINAM y en las cuales se deberán ingresar la información solicitada uniformizada, para ser remitidas en un CD o DVD al MINAM para su respectivo procesamiento, siendo los siguientes:

- Archivo Proyecto-Ini.- Debe contener los datos del proyecto, que cuenta con la Certificación Ambiental desde la fecha inicial definida para la carga inicial hasta la fecha de corte. El formato y la estructura de la información a enviar, se detalla en el Anexo 3.1.
- Archivo Proponente\_Ini.- Debe contener los datos del proponente cuyo proyecto cuenta con la Certificación Ambiental desde la fecha inicial definida para la carga inicial hasta la fecha de corte. El formato y estructura de la información a enviar, se detalla en el Anexo 3.2.
- Archivo Expediente\_Ini.- Debe contener los datos sobre las etapas o transacciones del trámite desde la solicitud hasta la certificación ambiental del proyecto, desde la fecha inicial definida para la carga inicial hasta la fecha de corte. El formato y estructura de la información a enviar, se detalla en el Anexo 3.3.
- 13.1.1 Las AC adjuntarán los documentos sustentatorios según el tipo de Transacción (Anexo 5) y se remitirán en medio magnético CD o DVD al MINAM.
- 13.2 Preparación y Envío de la Información Periódica.-

A partir del segundo envío de información el proceso se denominará envío de información periódica y el procedimiento será el siguiente: las AC utilizarán tres archivos digitales por proyecto, para el envío de la información, a través de Internet al RCA de acuerdo al formato y estructura establecido por el MINAM, siendo estos:

• Archivo Proyecto.- Debe contener los datos del proyecto que el proponente ha presentado para obtener la certificación ambiental, en el periodo que se esta informando. El formato y la estructura de la información a enviar, se detalla en el Anexo 4.1

• Archivo Proponente.- Debe contener los datos del proponente que ha presentado la solicitud de certificación ambiental, en el periodo que se esta informando. El formato y estructura de la información a enviar se detalla en el Anexo 4.2

• Archivo Expediente.- Contiene la información sobre las etapas o transacciones que tiene el proceso de la certificación ambiental, durante el periodo que se esta informando. El formato y estructura de la información a enviar, se detalla en el Anexo 4.3

13.2.1.- Las AC deberán remitir en formato electrónico los documentos respectivos a la etapa procesal o transacción correspondiente al proceso de la Certificación Ambiental, según el detalle del Anexo 5.

#### Artículo 14.- Manuales

Las AC deberán usar de manera obligatoria el "Manual del Usuario" y "Manual Técnico para el envío de información", a fin de asegurar el adecuado funcionamiento del RCA y la confiabilidad de la información registrada en el mismo.

#### Artículo 15.- Plazo

Las AC deberán enviar la información mensual hasta el quinto día hábil del mes siguiente, respecto a los proyectos, proponentes y expedientes a su cargo, al Registro de Certificaciones Ambientales.

#### Artículo 16.- Modificación de Registros

Las AC podrán modificar sus registros dentro de las 48 horas de enviada la información, transcurrido dicho tiempo para la modificación de la información consignada deberán solicitar autorización al MINAM previo informe sustentatorio.

## Artículo 17.- Usuarios del Registro de Certificaciones Ambientales

Se consideran tres tipos de usuarios:

- 17.1 Usuario Administrador del RCA: es el funcionario responsable designado por el MINAM y tiene la facultad:
  - a) Como administrador: De inscribir a las AC, a los usuarios de las

AC y proporcionarles un "código de usuario", "contraseña", Manual del Sistema y Manual Técnico para el envío de información;

- b) De la preparación del RCA para la carga inicial;
- c) De modificar datos generales de las AC;
- d) Autorizar la modificación de datos por las AC, y;
- e) Visualizar de manera detallada la información proporcionada por las AC
- 17.2 Usuario AC: es el funcionario responsable designado por cada AC para el uso del RCA y entre sus funciones se encuentran:

a) Enviar información del trámite de los proyectos a certificar así como las certificaciones emitidas o denegadas,

- b) Modificar los datos de su información; y,
- c) Visualizar la información detallada de las AC.

17.3 Usuario en General: es la persona natural o jurídica, que puede realizar consultas en el RCA, sobre los proyectos y la situación de sus respectivas solicitudes de certificación ambiental, con excepción de la información declarada como reservada de acuerdo a Ley.

## CAPÍTULO IV

#### **RESPONSABILIDAD Y SANCIONES**

#### Artículo 18.- Administración del Registro de Certificaciones Ambientales

El Ministerio del Ambiente a través de su órgano respectivo, será el responsable de la administración, control, custodia y de mantener actualizada la información del Registro de Certificaciones Ambientales.

#### Artículo 19.- Responsabilidades de las autoridades competentes

La AC a través de su funcionario responsable "Usuario AC", debe garantizar y es responsable de la veracidad de la información que proporcione al Registro de Certificaciones Ambientales.

Asimismo, la contraseña para el ingreso de información no deberá ser divulgada a personas no autorizadas y será de responsabilidad de éste.

## Artículo 20.- Responsabilidad del Usuario de la autoridad competente

El usuario responsable de registrar datos al Registro de Certificaciones Ambientales, que a sabiendas suministre datos falsos o adultere la información será objeto de la sanción administrativa correspondiente sin perjuicio de su responsabilidad penal y civil.

## Artículo 21.- Adulteración de la información

Toda aquella persona natural o jurídica que adultere la información registrada en el Registro de Certificaciones Ambientales, será pasible de la acción penal correspondiente, sin perjuicio de la acción civil que haya lugar.

## DISPOSICIONES TRANSITORIAS

**Primera.**- En un plazo de setenta (60) días hábiles contados a partir de la publicación del presente reglamento las Autoridad Competente proporcionarán la información, de acuerdo a los formatos, estructuras y procedimientos de envío de información, establecidos por el MINAM, al Registro de Certificaciones Ambientales.

**Segunda**.- Las Autoridades Competentes dispondrán de 180 días hábiles para enviar la información, de los expedientes registrados antes de la publicación del presente reglamento, de acuerdo al formato de envío de información inicial, se detalla en el Anexo 2, que le proporcionará el MINAM, y posteriormente deberá ser remitida en medio magnético -CD o DVD- a éste.

**Tercera.-** En tanto el MINAM no implemente el Registro de Certificaciones Ambientales, las Autoridades Competentes deberán adecuar la información sectorial existente, relacionada a las certificaciones ambientales emitidas y en trámite, de acuerdo a los formatos que forman parte del presente dispositivo legal.

## ANEXO Nº 1

## ABREVIATURAS Y DEFINICIONES

## Abreviaturas

- AC: Autoridad Competente
- IGA: Instrumento de Gestión Ambiental
- MINAM: Ministerio del Medio Ambiente
- RCA: Registro de Certificaciones Ambientales
- SEIA: Sistema Nacional de Evaluación de Impacto Ambiental
- SINIA: Sistema Nacional de Información Ambiental

## Definiciones

- a) Categorización de proyecto de inversión en el marco del Sistema Nacional de Evaluación de Impacto Ambiental.- Determinación de una categoría administrativa para la revisión y evaluación de un proyecto según el nivel de impacto ambiental que genere; asimismo, de acuerdo a la categoría se presentará el correspondiente instrumento de gestión ambiental:
  - Categoría I: Declaración de Impacto Ambiental (DIA)
  - Categoría II: Estudio de Impacto Ambiental Semidetallado (EIA-sd)
  - Categoría III: Estudio de Impacto Ambiental Detallado (EIA-d).
- b) **Expediente.** Conjunto de todos los documentos y gestiones correspondientes al procedimiento para la certificación ambiental de un proyecto.
- c) Información Registral.- Se considerará a la información que proporcionarán las AC al MINAM, sobre las transacciones de los proyectos de inversión sujetos al SEIA, para obtener la certificación ambiental correspondiente, incluyendo las certificaciones concedidas o denegadas, emitidas por las AC.
- d) Manual de Usuario.- Documento instructivo para el usuario del RCA.
- e) Manual del Sistema.- Documento instructivo que permite conocer los casos de uso del Sistema, las especificaciones suplementarias y su manual de implementación.
- f) **Manual Técnico.** Documento que establece los requerimientos técnicos para la preparación y envío de la información al RCA.
- g) Proponente.- Es la empresa, consorcio, entidad, persona o conjunto de personas, titular(es) o proponente(s) de un proyecto incurso en el SEIA, con la obligación de suministrar información a la autoridad competente sobre la elaboración y cumplimiento de sus compromisos derivados de la generación de impactos y daños ambientales.
- h) **Proceso de certificación Ambiental.** Conjunto de procedimientos desarrollados con el fin de obtener una Certificación Ambiental, para un proyecto a cargo de la Autoridad competente.
- Registro de Certificaciones Ambientales.- Es un Registro, que usará un sistema informático, en el cual se encuentran registrados todas las transacciones, de los proyectos para obtener las certificaciones ambientales asimismo las certificaciones concedidas o denegadas, emitidas por las

AC a nivel nacional.

- j) Sistema Informático del Registro de Certificaciones Ambientales.- Se denominará así al sistema informático, que centraliza la información proporcionada por cada AC, y la procesa, el cual es usado por el Registro de Certificación es Ambientales.
- k) Sistema Nacional de Información Ambiental (SINIA).- Es un instrumento de gestión conformado por una red de integración tecnológica, institucional y técnica que permite hacer accesible la información ambiental vía internet, facilitando el uso e intercambio y, mejorando la calidad de la información utilizada en los procesos de toma de decisiones.
- Transacción.- Entiéndase así a cualquiera de las etapas del procedimiento administrativo a seguir para obtener la certificación ambiental y que será utilizada para actualizar el sistema informático del Registro de Certificaciones Ambientales.

Se considerarán las siguientes transacciones:

- Presentación de solicitud de clasificación
- Desistimiento de solicitud
- Clasificación del instrumento
- Presentación del instrumento
- Evaluación del instrumento de gestión ambiental
- Emisión de opinión técnica con observaciones
- Levantamiento de observaciones
- Conclusión del informe técnico
- Resolución de aprobación de la solicitud de certificación
- Resolución de desaprobación de la solicitud de certificación

## ANEXO N° 2

## MANUAL DE USUARIO

## CONTENIDO

## I. PARA EL USUARIO ADMINISTRADOR DEL REGISTRO DE CERTIFICACIONES AMBIENTALES-RCA

- 1. Ingreso al Sistema
- 2. Opción "Inscripción de dependencia de la AC"
- 3. Opción "Consulta/Modificación de datos de Dependencia de la AC"
- 4. Opción "Configuración de parámetros"

## **II.PARA EL USUARIO DE LA AUTORIDAD COMPETENTE**

- 1. Ingreso al Sistema
- 2. Opción "Preparación/Envío de información periódica"
- 3. Opción "Consultas"
- 4. Opción "Estadística"
- 5. Opción "Reportes"

## III. PARA EL USUARIO DEL PORTAL DEL MINAM

- 1. Ingreso al Sistema
- 2. Opción "¿Qué son Certificaciones Ambientales?"
- 3. Opción "Normas Legales"
- 4. Opción "Consultas"
- 5. Opción "Estadísticas"
- 6. Opción "Reportes"

Anexo 1. Lista de las Autoridades Competentes de nivel sectorial y regional

## I. PARA EL USUARIO ADMINISTRADOR DEL REGISTRO DE CERTIFICACÍON ES AMBIENTALES-RCA

El usuario administrador del RCA tiene la opción de crear las dependencias de las ACAE<sup>1</sup> (Autoridades Competentes), modificar o actualizar los datos relacionados a las citadas autoridades competentes y realizar modificaciones en la parametrización del Sistema Informático del Registro de Certificación Ambientales.

## 1. Ingreso al Sistema.

El usuario administrador del RCA ingresará por el portal del SINIA que se muestra en la siguiente pantalla

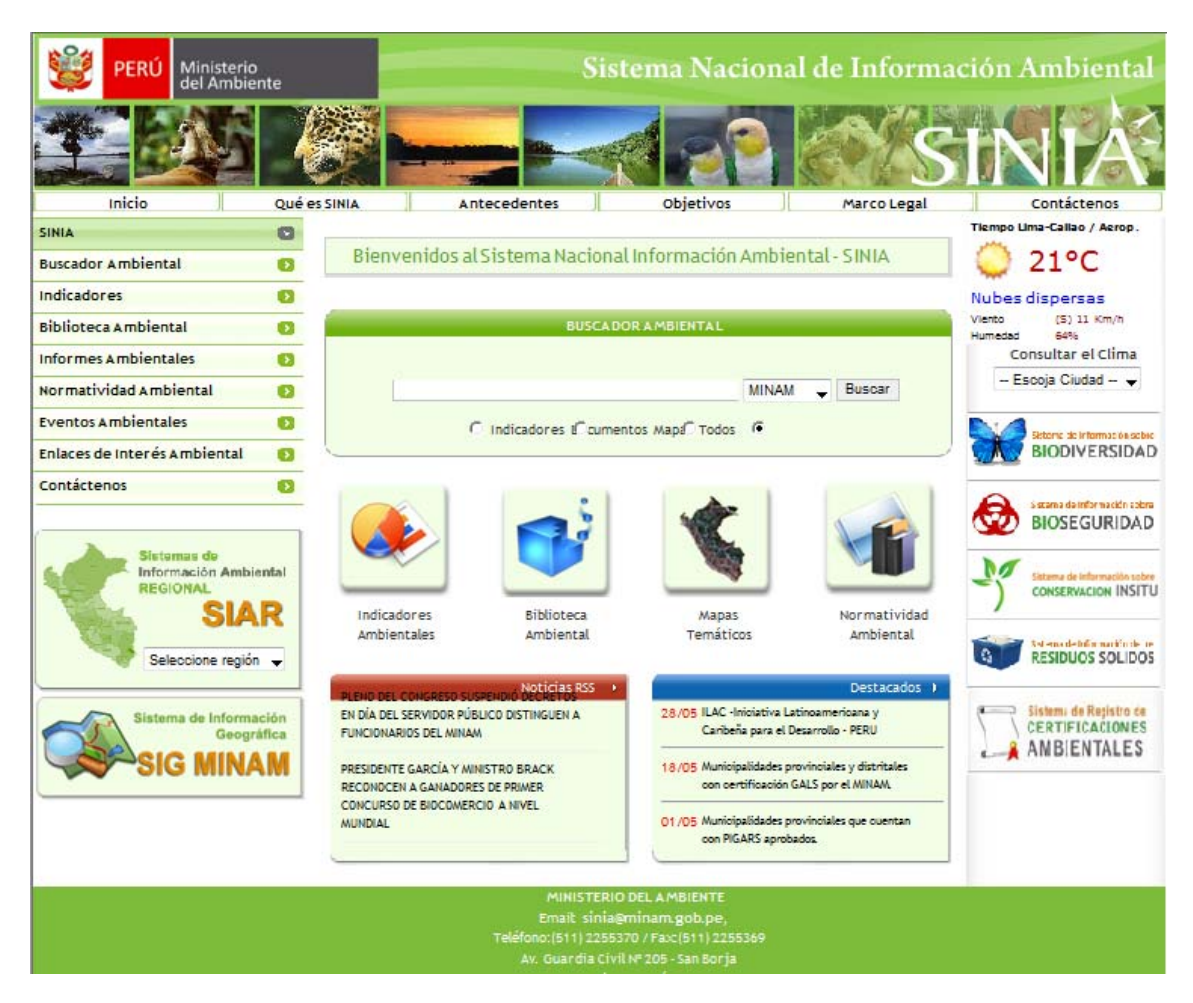

Figura I-1. Portal del SINIA

Haciendo clic en el botón:

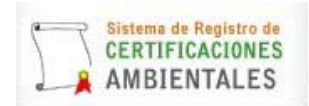

Ubicado en la parte inferior derecha ingresará a la siguiente pantalla:

<sup>&</sup>lt;sup>1</sup> Cuando en las pantallas del Sistema se menciona a la ACAE, debe entenderse que nos estaremos refiriendo a la Autoridad Competente.

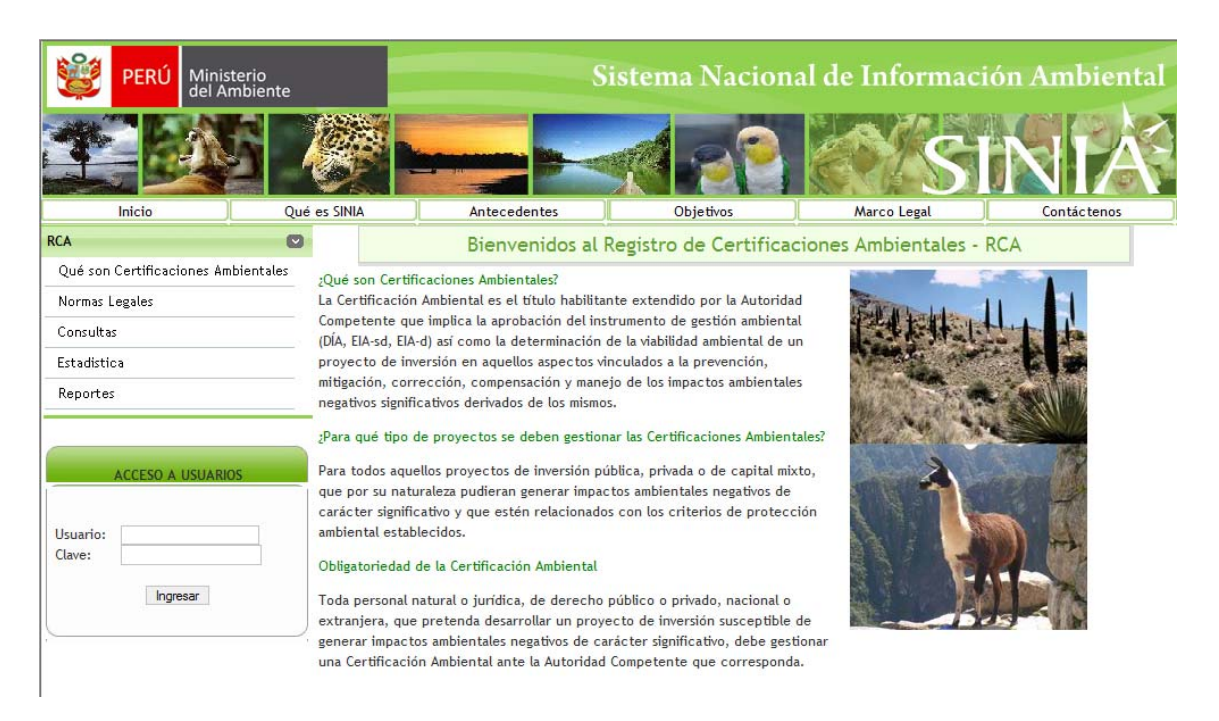

Figura I-2. Ingreso al RCA

En la zona de "Acceso a usuarios" debe colocar el USUARIO y la Clave alcanzada por el MINAM y luego hacer clic en "Ingresar", de esta manera ingresará a la siguiente pantalla.

| PERÚ Ministe                                            | rio<br>biente |               | Sistema Nac                               | ional de    | e Informa   | ación Ar | nbiental  |
|---------------------------------------------------------|---------------|---------------|-------------------------------------------|-------------|-------------|----------|-----------|
|                                                         |               |               |                                           |             | e s         |          | IÅ        |
| Inicio                                                  | Qué es SINIA  | Antecedentes  | Objetivos                                 |             | Marco Legal | Cor      | ntáctenos |
| RCA                                                     |               | Bienvenidos a | l Registro de Cert                        | ificaciones | Ambientale  | s - RCA  |           |
| Inscripción de dependencia d                            | e la ACAE     |               |                                           |             |             |          |           |
| Consulta/Modificación de Date<br>dependencia de la ACAE | os de         |               | USUARIO ADM                               | INISTRADOR  |             |          |           |
| Configuración de Parámetros                             |               |               |                                           |             |             |          |           |
| Cerrar Sesión                                           |               |               |                                           |             |             |          |           |
|                                                         |               |               |                                           |             |             |          |           |
|                                                         |               |               |                                           |             |             |          |           |
|                                                         |               |               |                                           |             |             |          |           |
|                                                         |               |               |                                           |             |             |          |           |
|                                                         |               |               |                                           |             |             |          |           |
|                                                         |               |               |                                           |             |             |          |           |
|                                                         |               |               |                                           |             |             |          |           |
|                                                         |               | Email:        | IERIO DEL AMBIENTE<br>sinia@minam.gob.pe  |             |             |          |           |
|                                                         |               | Teléfono:(51  | 1) 2255370 / Fax:(511) 2255               | 369         |             |          |           |
|                                                         |               | Av. Guard     | a Civil Nro. 205 - San Borja<br>Lima Perú |             |             |          |           |

Figura I-3. Ingreso del usuario administrador

## 2. Opción "Inscripción de dependencia de la ACAE"

**Propósito.** Permite al usuario administrador del sistema inscribir a una unidad registral de la Dependencia de una ACAE (Autoridad Competente) como usuario del Sistema.

Funcionalidad. Haciendo clic en la opción "Inscripción de dependencia de la ACAE", ingresa a la siguiente pantalla.

| 😻 PERÚ                                     | Ministerio<br>del Ambiente |                        |                                                                                                    | Siste     | ma Nacio        | nal de Info   | ormación     | Ambiental   |
|--------------------------------------------|----------------------------|------------------------|----------------------------------------------------------------------------------------------------|-----------|-----------------|---------------|--------------|-------------|
|                                            |                            |                        | -                                                                                                    |           | 122             |               | SIT          | VIÁ         |
| Inicio                                     | Qué                        | es SINIA               | Antecedentes                                                                                                    |           | Objetivos       | Marco L       | egal         | Contáctenos |
| RCA                                        | C                          |                        | Bienvenidos                                                                                                    | al Regis  | tro de Certific | aciones Ambie | ntales - RCA |             |
| Inscripción de deper                       | ndencia de la ACAE         |                        |                                                                                                    |           |                 |               |              |             |
| Consulta/Modificaci<br>dependencia de la A | ón de Datos de<br>CAE      | 1. Datos de la Institu | ción                                                                                                    |           |                 |               |              |             |
| Configuración de Pa                        | arámetros                  | Tipo ACAE:             | AUT. LOCAL - M                                                                                                  | IUNICIPAL | IDAD DISTRITAL  |               |              |             |
| Cerrar Sesión                              |                            | ACAE:                  | AMAZONAS/BA                                                                                                    | GUA/ARA   | MANGO           |               | · •          |             |
|                                            |                            | Denominación:          |                                                                                                    |           |                 |               |              |             |
|                                            |                            | Departamento:          | AMAZONAS                                                                                                    | -         |                 |               |              |             |
|                                            |                            | Provincia:             | BAGUA                                                                                                    |           | -               |               |              |             |
|                                            |                            | Distrito:              | ARAMANGO 👻                                                                                                    |           |                 |               |              |             |
|                                            |                            | Teléfono:              |                                                                                                    |           |                 |               |              |             |
|                                            |                            | Fax:                   |                                                                                                    |           |                 |               |              |             |
|                                            |                            | Web:                   |                                                                                                    |           |                 |               |              |             |
|                                            |                            | 2. Datos del personal  | responsable                                                                                                    |           |                 |               |              |             |
|                                            |                            | Teléfono:              |                                                                                                    |           |                 |               |              |             |
|                                            |                            | Anexo:                 |                                                                                                    |           |                 |               |              |             |
|                                            |                            | Email:                 |                                                                                                    |           |                 |               |              |             |
|                                            |                            | Apellidos y Nombres:   |                                                                                                    |           |                 |               |              |             |
|                                            |                            | Cargo:                 |                                                                                                    |           |                 |               |              |             |
|                                            |                            | 3. Información para e  | el Sistema                                                                                                    |           |                 |               |              |             |
|                                            |                            | USUATIO:               |                                                                                                    |           |                 | 1             |              |             |
|                                            |                            | Repetir Clave:         |                                                                                                    |           |                 | 1             |              |             |
|                                            |                            | Crear                  | han a start a start a start a start a start a start a start a start a start a start a start a start a start a s |           |                 |               |              |             |

Figura I-4. Inscripción de dependencia de la ACAE en el RCA

Los campos a continuación deben ser llenados de la siguiente manera:

## Datos de la institución:

• **Tipo de ACAE**. Utilizar el selector para escoger uno de los siguientes tipos de ACAE (Autoridad Competente):

| Tipo ACAE: | AUT. LOCAL - MUNICIPALIDAD DISTRITAL  | -) |
|------------|---------------------------------------|----|
|            | AUT. LOCAL - MUNICIPALIDAD DISTRITAL  |    |
|            | AUT. LOCAL - MUNICIPALIDAD PROVINCIAL |    |
|            | AUTORIDAD NACIONAL SECTORIAL          |    |
|            | AUTORIDAD REGIONAL                    | ł  |

- ACAE. Utilizar el selector para escoger la Autoridad Competente de la lista que muestra el selector desplegable. En el anexo 1 se muestra la lista de Autoridades Competentes de tipo Autoridad Nacional Sectorial y Autoridad Regional.
- **Denominación**. Colocar el nombre de la dependencia que estará a cargo del envío de información.
- **Domicilio**. Colocar la dirección donde se encuentra ubicada la dependencia de la ACAE (Autoridad Competente) (Av./Jr./Ca. + nombre de Av./Jr./Ca. + Número)
- **Departamento.** Utilizar el selector para escoger el Departamento donde se encuentra ubicada la Dependencia de la ACAE (Autoridad Competente).
- **Provincia**. Utilizar el selector para escoger la Provincia donde se encuentra ubicada la Dependencia de la ACAE (Autoridad Competente).
- **Distrito.** Utilizar el selector para escoger el Distrito donde se encuentra ubicada la Dependencia de la ACAE (Autoridad Competente).
- Teléfono. Indicar el o los números telefónicos de la Dependencia de la ACAE (Autoridad Competente).
- Fax. Indicar el o los números de fax de la Dependencia de la ACAE (Autoridad Competente).
- Web. Indicar la página web de la Dependencia de la ACAE (Autoridad Competente).

## Datos del personal responsable:

- Teléfono. Colocar el número telefónico de la persona responsable.
- Anexo. Colocar el número de anexo de la persona responsable.
- E-mail. Colocar el e-mail de contacto de la persona responsable.
- Apellidos y nombres. Colocar los apellidos y nombres de la persona responsable de actualizar periódicamente la información de las Certificaciones Ambientales en la Dependencia de la ACAE correspondiente.
- Cargo. Colocar el cargo que desempeña la persona responsable.

## Información para el Sistema:

En esta sección debe colocar el usuario y password, tal como se le solicita. Considerar que el password debe contener caracteres alfanuméricos hasta un máximo de 15 caracteres.

Luego de ingresada toda la información, debe poner clic en el botón "Crear" y toda la información será grabada.

## 3. Opción "Consulta/Modificación de datos de Dependencia de la ACAE"

**Propósito.** Permite al usuario administrador del sistema realizar consultas o modificaciones a la información con que se inscribió la dependencia de la ACAE (Autoridad Competente).

**Funcionalidad.** Haciendo clic en la opción "Consulta/Modificación de datos de Dependencia de la ACAE", ingresa a la siguiente pantalla.

| PERÚ Minis                  | sterio<br>mbiente | Sistema Nacional de Información Ambie |                      |                       |             |
|-----------------------------|-------------------|---------------------------------------|----------------------|-----------------------|-------------|
|                             |                   |                                       |                      | a s                   | NIÀ         |
| Inicio                      | Qué es SINIA      | Antecedentes                          | Objetivos            | Marco Legal           | Contáctenos |
| RCA                         | 0                 | Bienvenidos al F                      | Registro de Certific | aciones Ambientales - | RCA         |
| Inscripción de dependencia  | de la ACAE        |                                       |                      |                       |             |
| Consulta/Modificación de Da | tos de            |                                       |                      |                       |             |
| dependencia de la ACAE      | Nombre de la AC   | AE a consultar:                       |                      |                       |             |
| Configuración de Parámetro  | s                 | Consu                                 | tar                  |                       |             |
| Cerrar Sesión               |                   |                                       |                      |                       |             |
| <u></u>                     |                   |                                       |                      |                       |             |
|                             |                   |                                       |                      |                       |             |
|                             |                   |                                       |                      |                       |             |
|                             |                   |                                       |                      |                       |             |
|                             |                   |                                       |                      |                       |             |
|                             |                   |                                       |                      |                       |             |

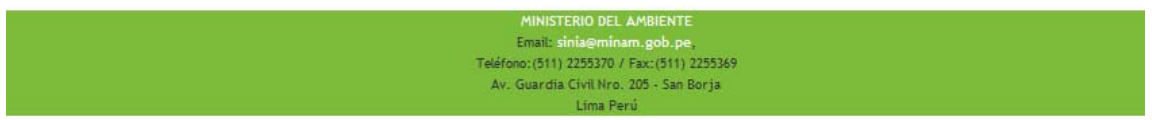

Figura I-5. Consulta/Modificación de Datos de Dependencia de la ACAE en el RCA

En esta pantalla utilizando la caja de texto "Nombre de la ACAE a consultar" coloca como en el ejemplo:

| Nombre de la ACAE a consultar: MIN/ | MINAS     |  |  |  |  |  |
|-------------------------------------|-----------|--|--|--|--|--|
|                                     | Consultar |  |  |  |  |  |

Luego de ello hace clic en el botón "Consultar" y le aparecerán las Dependencias relacionadas a la ACAE.

| E PERÚ Minis                                                                          | terio<br>mbiente |                                 | Sistema Nacional de Información Ambient |                                  |               |  |  |  |
|---------------------------------------------------------------------------------------|------------------|---------------------------------|-----------------------------------------|----------------------------------|---------------|--|--|--|
|                                                                                       | 5 🦓              |                                 |                                         |                                  | SINI          |  |  |  |
| Inicio                                                                                | Qué es SIN       | IA Antecede                     | ntes Objetivos                          | Marco Lega                       | l Contácteno: |  |  |  |
| RCA                                                                                   | 0                | Bienve                          | nidos al Registro de Ce                 | rtificaciones Ambient            | tales - RCA   |  |  |  |
| Inscripción de dependencia o                                                          | de la ACAE       |                                 |                                         |                                  |               |  |  |  |
| Consulta/Modificación de Dat<br>dependencia de la ACAE<br>Configuración de Parámetros | sos de<br>Nomb   | bre de la ACAE a consultar: MI  | NAS                                     |                                  |               |  |  |  |
| Cerrar Sesión                                                                         | 2 filas          | s encontradas, desplegando fila | is de página 1                          |                                  |               |  |  |  |
|                                                                                       | Id               |                                 | Razón Social                            | ACAE                             | Modificar     |  |  |  |
|                                                                                       | 4                | DIRECCION GENERAL DE ASUNT      | TOS AMBIENTALES ENERGETICOS.            | MINISTERIO DE<br>ENERGÍA Y MINAS | Modificar     |  |  |  |
|                                                                                       | 5                | DIRECCION GENERAL DE ASUNT      | TOS AMBIENTALES MINEROS                 | MINISTERIO DE<br>ENERGÍA Y MINAS | Modificar     |  |  |  |

| MINISTERIO DEL AMBIENTE                      |  |
|----------------------------------------------|--|
| Email: sinia@minam.gob.pe,                   |  |
| Teléfono: (511) 2255370 / Fax: (511) 2255369 |  |
| Av. Guardia Civil Nro. 205 - San Borja       |  |
| Lima Perú                                    |  |

Figura I-6. Pantalla de resultados de la consulta de ACAE

Una vez que ubique la Dependencia de la ACAE a modificar, hacer clic en el botón "Modificar" y le aparecerá la siguiente pantalla.

| PERÚ Ministerio del Ambien          | te 👘                   | S                        | istema Naciona                | al de Informac      | ión Ambiental |
|-------------------------------------|------------------------|--------------------------|-------------------------------|---------------------|---------------|
|                                     | 1997                   |                          |                               | <b>S</b>            | INIÀ          |
| Inicio                              | Qué es SINIA           | Antecedentes             | Objetivos                     | Marco Legal         | Contáctenos   |
| RCA                                 | 0                      | Bienvenidos al           | Registro de Certificac        | iones Ambientales - | RCA           |
| Inscripción de dependencia de la AC | AE                     |                          | 2                             |                     |               |
| Consulta/Modificación de Datos de   | 112.7                  |                          |                               | 102                 |               |
| dependencia de la ACAE              | 1. Datos de la Institu | ción                     |                               |                     |               |
| Configuración de Parámetros         | Tipo ACAE:             | AUTORIDAD NACIONA        | L SECTORIAL -                 |                     |               |
| Cerrar Sesión                       | ACAE:                  | MINISTERIO DE ENER       | GÍA Y MINAS                   | -                   |               |
|                                     | Denominación:          | DIRECCION GENERAL        | DE ASUNTOS AMBIENTALE         | S I                 |               |
|                                     | Domicilio:             | Av. Las Artes Sur 260, S | an Borja, Lima                |                     |               |
|                                     | Departamento:          | LIMA 👻                   |                               |                     |               |
|                                     | Provincia:             | LIMA 👻                   |                               |                     |               |
|                                     | Distrito:              | LIMA                     | -                             |                     |               |
|                                     | Teléfono:              | 618-8700 anexo 21        |                               |                     |               |
|                                     | Fax:                   |                          |                               |                     |               |
|                                     | Web:                   |                          |                               |                     |               |
|                                     | 2. Datos del personal  | responsable              |                               |                     |               |
|                                     | Teléfono:              | 618-8700 - 217           |                               |                     |               |
|                                     | Anexo:                 |                          |                               |                     |               |
|                                     | Email:                 | icardenas@minem.gob.p    | e                             |                     |               |
|                                     | Apellidos y Nombres:   | Cardenas Pino, Iris      |                               |                     |               |
|                                     | Cargo:                 | Dirección General de As  | untos Ambientales Energéticos |                     |               |
|                                     | 3. Información para    | el Sistema               |                               |                     |               |
|                                     | Usuario:               | JREINA                   |                               |                     |               |
|                                     | Clave:                 |                          |                               |                     |               |
|                                     | Repetir Clave:         |                          |                               |                     |               |
|                                     | Aceptar                |                          |                               |                     |               |

Figura I-7. Modificación de la Dependencia de la ACAE

En esta pantalla puede modificar cualquiera de los campos disponibles y luego hace clic en "Aceptar" para grabar las modificaciones.

## 4. Opción "Configuración de parámetros"

**Propósito.** Permite al usuario administrador del Sistema, modificar los valores de la configuración del sistema. La configuración del Sistema consiste de un conjunto de valores (parámetros) que definen tipos, clasificaciones, estados que el Sistema utiliza para clasificar la información y también para el funcionamiento de los procesos.

Funcionalidad. Haciendo clic en la opción "Configuración de parámetros", ingresa a la siguiente pantalla.

| PERÚ Min del             | nisterio<br>Ambiente |                      | Sistema Nacion                | al de Informació    | n Ambiental |
|--------------------------|----------------------|----------------------|-------------------------------|---------------------|-------------|
|                          |                      |                      |                               | <b>S</b>            | NIÁ         |
| Inicio                   | Qué es SINIA         | Antecedentes         | Objetivos                     | Marco Legal         | Contáctenos |
| RCA                      |                      | Mantenimiento de Pa  | rámetros                      |                     |             |
| Inscripción de depender  | ncia de la ACAE      | Tipo de Parámetro    | ARCHIVOS A ENVIAR             | •                   |             |
| Consulta/Modificación de | e Datos de           | 3 filas encontradas, | desplegando filas de página 1 |                     |             |
| dependencia de la ACAE   |                      | C                    | Descripción del Parámetro     | Valor del Parámetro | Detalle     |
| Configuración de Paráme  | etros                | EXPEDIENTES.XLS      |                               | EXP                 | Detalle     |
| Cerrar Serión            |                      | PROPONENTES.XLA      |                               | PRP                 | Detalle     |
|                          |                      | PROYECTOS.XLS        |                               | PRY                 | Detalle     |
|                          |                      | Nuevo Parametro      |                               |                     |             |

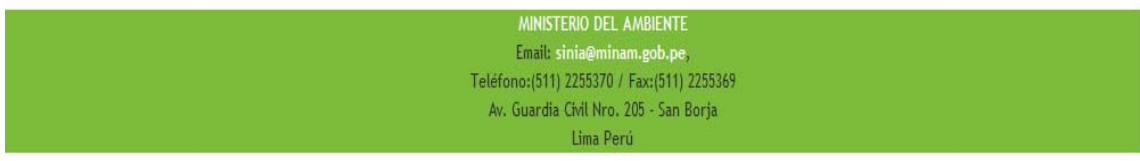

Figura I-8. Configuración de parámetros

Utilizando el selector etiquetado como "Tipo de parámetro" puede seleccionar de la lista el tipo que desea configurar:

| Tipo de Parámetro | AUTORIDAD NACIONAL SECTORIAL                     | - |  |
|-------------------|--------------------------------------------------|---|--|
|                   | ARCHIVOS A ENVIAR                                |   |  |
|                   | AUT. LOCAL - MUNICIPALIDAD DISTRITAL             |   |  |
|                   | AUT. LOCAL MUNICIPALIDAD PROVINCIAL              |   |  |
|                   | AUTORIDAD NACIONAL SECTORIAL                     |   |  |
|                   | AUTORIDAD REGIONAL                               |   |  |
|                   | DIRECTORIO DE IMAGENES                           |   |  |
|                   | DIRECTORIO DE TRABAJO TEMPORAL                   |   |  |
|                   | ESTADO DEL TRAMITE                               |   |  |
|                   | INSTRUMENTO DE GESTION AMBIENTAL                 |   |  |
|                   | PLAZO MÁXIMO (DIAS) PARA EL ENVIO DE INFORMACIÓN |   |  |
|                   | ROL DOCUMENTO PERSONA                            |   |  |
|                   | SITUACIÓN DE ENVIO DEL ARCHIVO PERIODICO         |   |  |
|                   | TIPO DE ACAE                                     |   |  |
|                   | TIPO DE ACTIVIDAD                                |   |  |
|                   | TIPO DE ARCHIVO A ENVIAR                         |   |  |
|                   | TIPO DE DOCUMENTO                                |   |  |
|                   | TIPO DE DOCUMENTO IDENTIDAD                      |   |  |
|                   | TIPO DE PERSONA                                  |   |  |
|                   | TIPO DE RESOLUCION                               |   |  |
|                   | TIPO DE SUBSECTOR                                |   |  |
|                   | TIPO DE TRAMITE                                  |   |  |
|                   | TIPO DE TRANSACCION                              |   |  |
|                   | TIPO DE USUARIO                                  |   |  |
|                   | TRANSACCIONES ACCESIBLES PARA USUARIO DEL PORTAL |   |  |

y a continuación se mostrarán los parámetros referidos a la selección.

| 👹 PERÚ              | Ministerio<br>del Ambiente |                          | al de Informac               | ción Ambienta                  |              |
|---------------------|----------------------------|--------------------------|------------------------------|--------------------------------|--------------|
|                     |                            |                          |                              | S                              | INIÁ         |
| Inicio              | Qué es SINIA               | Antecedentes             | Objetivos                    | Marco Legal                    | Contáctenos  |
| ICA                 | Ø                          | Mantenimiento de Parám   | etros                        |                                |              |
| Inscripción de depe | endencia de la ACAE        | Tipo de Parámetro 🛛 🔼    | UTORIDAD NACIONAL SECTORIA   | L 🗸                            |              |
| Consulta/Modificac  | ión de Dator de            | 11 filas encontradas, de | esplegando 1 de 10 [Primero/ | Anterior] 1, 2 [ Sgte/ Ultimo] |              |
| dependencia de la   | ACAE                       | Desc                     | ripción del Parámetro        | Valor del Parám                | etro Detalle |
| Configuración de Pa | arámetros                  | MINISTERIO DE AGRICUL    | TURA                         | AGR                            | Detalle      |
| comigaración de ri  | arametros                  | MINISTERIO DE COMERCI    | O EXTERIOR Y TURISMO         | CET                            | Detalle      |
| Cerrar Sesión       |                            | MINISTERIO DE DEFENSA    |                              | DEF                            | Detalle      |
|                     |                            | MINISTERIO DE ENERGÍA    | Y MINAS                      | EYM                            | Detalle      |
|                     |                            | MINISTERIO DE LA PROD    | UCCIÓN                       | PRO                            | Detalle      |
|                     |                            | MINISTERIO DE SALUD      |                              | SAL                            | Detalle      |
|                     |                            | MINISTERIO DE TRANSPO    | RTES Y COMUNICACIONES        | MTC                            | Detalle      |
|                     |                            | MINISTERIO DE VIVIENDA   | CONSTRUCCIÓN Y SANEAMIEN     | TO VCS                         | Detalle      |
|                     |                            | MINISTERIO DEL AMBIEN    | TE                           | MAM                            | Detalle      |
|                     |                            | MINISTERIO DEL INTERIO   | R                            | INT                            | Detalle      |
|                     |                            | Nuevo Parametro          |                              |                                |              |
|                     |                            | MINIST                   | ERIO DEL AMBIENTE            |                                |              |
|                     |                            | Email:                   | sinia@minam.gob.pe,          |                                |              |
|                     |                            | Teléfono:(511)           | 2255370 / Fax:(511) 2255369  |                                |              |
|                     |                            | Av. Guardia              | Civil Nro. 205 - San Borja   |                                |              |
|                     |                            |                          | Lima Perú                    |                                |              |

Figura I-9. Resultado de Tipo de Parámetros escogidos

## Crear un nuevo parámetro

Para crear un nuevo parámetro debe hacer clic en el botón "Nuevo Parámetro" que se encuentra al final de la Tabla, luego de lo cual se tendrá la siguiente pantalla:

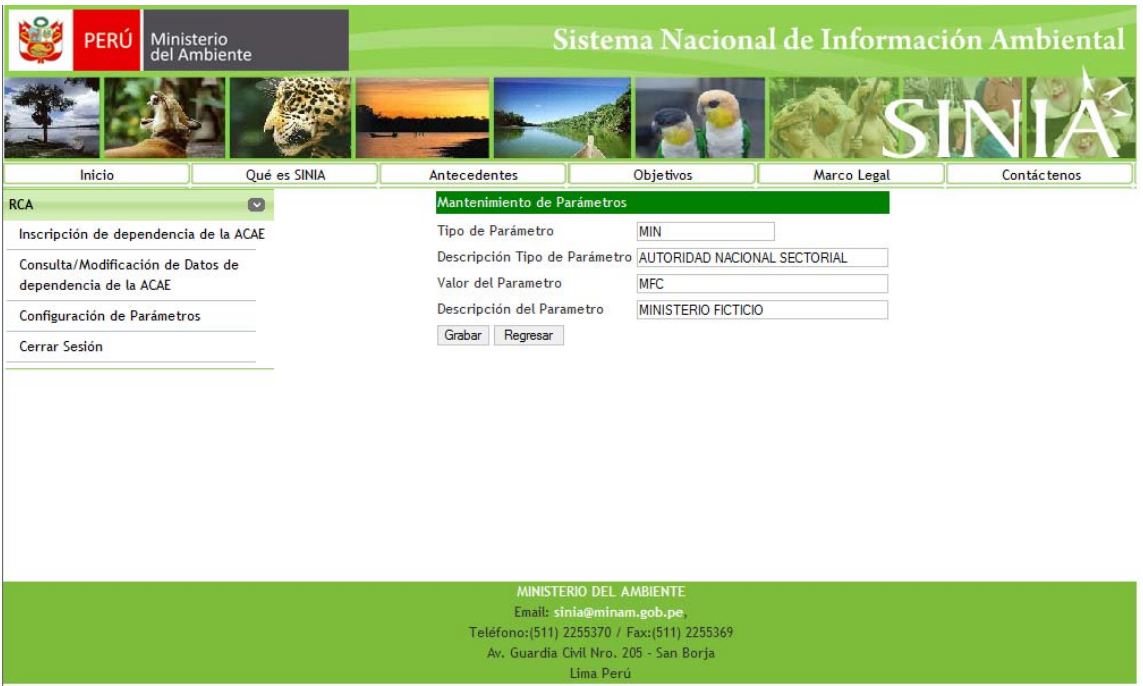

Figura I-10: Creación de un nuevo parámetro

Los campos a continuación deben ser llenados de la siguiente manera:

- Valor del parámetro. Colocar el código con el que se identificará al parámetro.
- Descripción del parámetro. Colocar el nombre del parámetro.

Ingresados los campos hacer clic en el botón "Grabar" y la información será guardada.

## Modificar un parámetro

Para modificar un parámetro se debe ubicar en la pantalla de la figura I-9, elegir el parámetro que desea modificar y hacer clic en el botón "Detalle" de la columna "Detalle". En seguida le aparecerá una pantalla similar a la figura I-10, donde realizará las modificaciones y luego da clic en "Grabar". De esta manera se habrá modificado la información deseada.

## II. PARA EL USUARIO DE LA AUTORIDAD COMPETENTE

#### 1. Ingreso al Sistema.

El usuario de la Autoridad Competente ingresará por el portal del SINIA que se muestra en la siguiente pantalla:

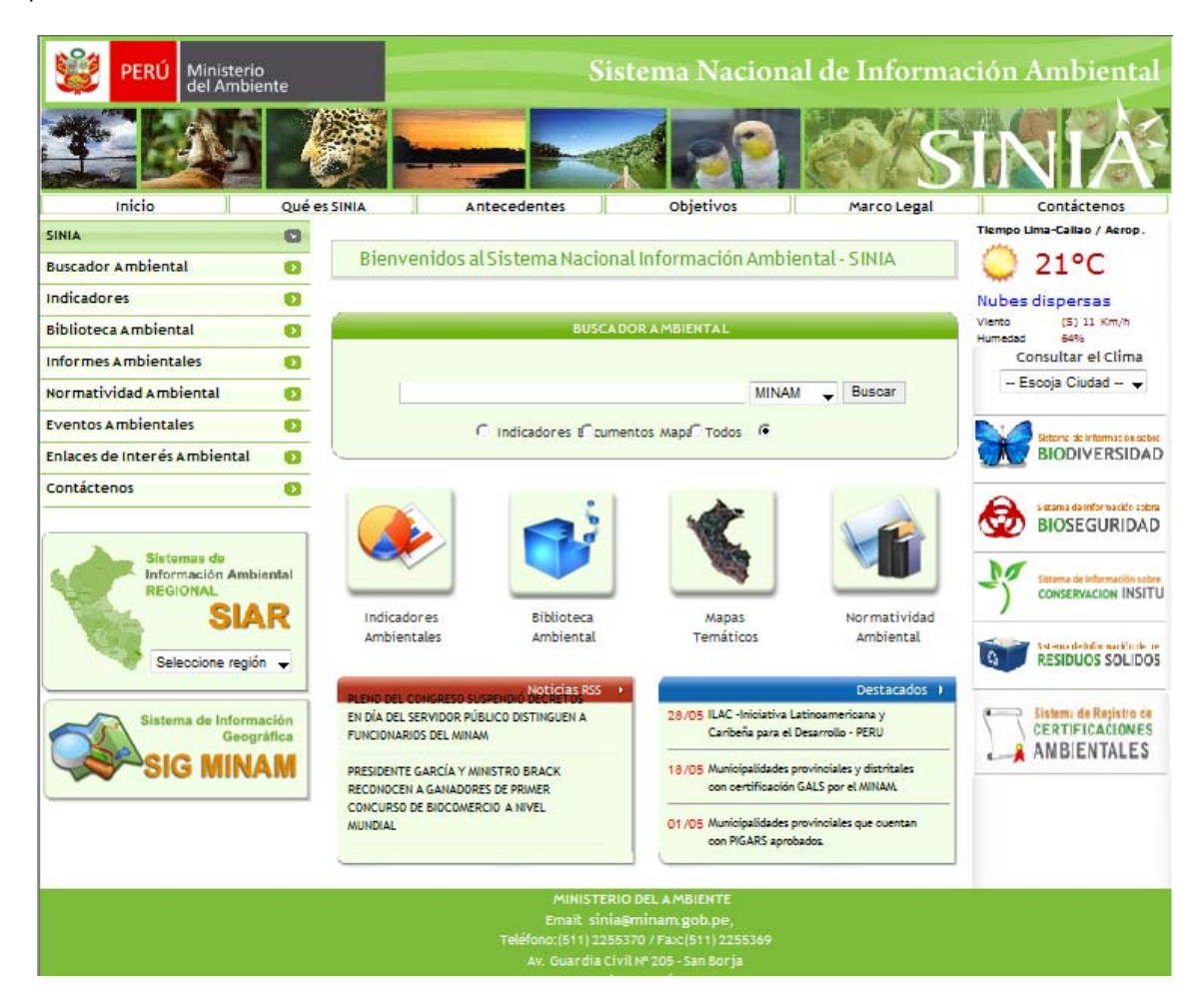

Figura II-1. Portal del SINIA

Haciendo clic en el botón:

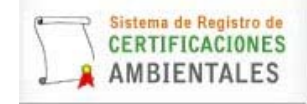

ubicado en la parte inferior derecha ingresará a la siguiente pantalla:

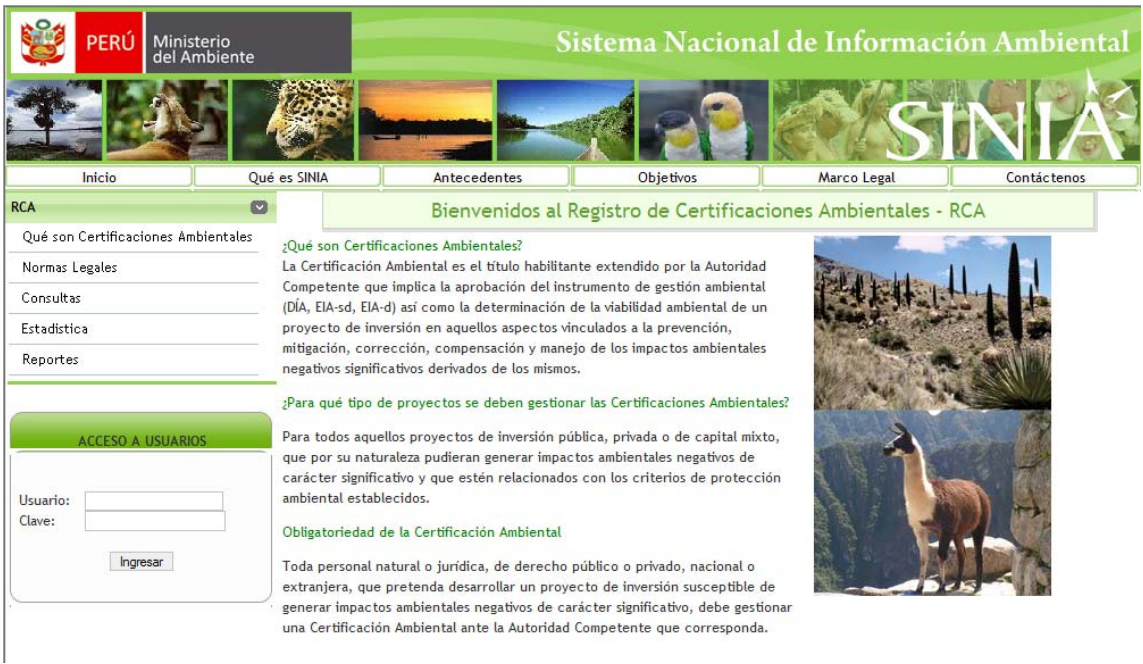

Figura II-2. Ingreso al RCA

En la zona de "Acceso a usuarios" debe colocar el Usuario y la Clave alcanzada por el MINAM y luego hacer clic en "Ingresar", de esta manera ingresará a la siguiente pantalla.

| PERÚ Min del              | nisterio<br>Ambiente | Sistema Nacional de Información Ambie |                 |                   |                       |            |                | ental       |             |        |
|---------------------------|----------------------|---------------------------------------|-----------------|-------------------|-----------------------|------------|----------------|-------------|-------------|--------|
|                           |                      |                                       |                 |                   |                       | 2          |                | ST          | NI          | Á      |
| Inicio                    | Qué es SI            | NIA                                   | Antecedent      | es                | Objetivo              | 5          | Marco Leg      | al          | Contácter   | nos    |
| RCA                       | 0                    |                                       | Bienveni        | idos al P         | legistro de Cu        | artificac  | iones Ambien   | tales - PC  | ۰.          |        |
| Preparación / Envío de li | nformación           |                                       | Dienveni        | uos at n          | legistro de co        | ertificac  | iones Ambien   | itales - Re | .A          |        |
| Periódica                 | ACAL                 |                                       |                 | MINISTERI         | O DE ENERGÍA Y M      | INAS       |                |             |             |        |
| Consultas                 | Dep                  | endencia:                             |                 | DIRECCION         | N GENERAL DE ASU      | NTOS AMBIE | NTALES MINEROS |             |             |        |
| Estadistica               | Prof                 | Profesional Responsable:              |                 |                   | García Hidalgo, Clara |            |                |             |             |        |
| Reportes                  | Peri                 | Periodo a informar: 2009-05 👻         |                 |                   |                       |            |                |             |             |        |
| Cerrar Sesión             | (am                  | u da Oparacionas                      | Envio do Do     | sumantar          | Adjuntos              |            |                |             |             |        |
|                           | Carg                 | a de Operaciones                      | Envio de Do     | cumentos          | Adjuntos              |            |                |             |             |        |
|                           | Car                  | ga de Operacione                      | s               |                   |                       |            |                |             |             |        |
|                           | No                   | Archivo                               | Ubicación       |                   |                       |            |                |             | Fecha Carga | Estado |
|                           | 1                    | Proponente                            |                 |                   |                       | Examinar   | cargar         |             |             |        |
|                           | 2                    | Proyecto                              |                 | Examinar   cargar |                       | cargar     |                |             |             |        |
|                           | Expediente           |                                       | Examinar cargar |                   |                       |            |                |             |             |        |
|                           | <u> </u>             |                                       | 94 U.S. 1       |                   |                       |            |                |             |             |        |
|                           |                      |                                       |                 | MINISTER          | NO BEL AMBIENTE       |            |                |             |             |        |
|                           |                      |                                       |                 | Email: sini       | ia@minam.gob.pe       |            |                |             |             |        |
|                           |                      |                                       | Teléfo          | ono:(511) 22      | 255370 / Fax:(511)    | 2255369    |                |             |             |        |
|                           |                      |                                       | Av.             | Guardia Ci        | vil Nro. 205 - San E  | lorja      |                |             |             |        |
|                           |                      | E. 1                                  |                 | 1                 | lima Perú             |            |                |             |             |        |

Figura II-3. Ingreso del Usuario de la ACAE

## 2. Opción "Preparación/Envío de información periódica"

**Propósito.** Permite al usuario de la Autoridad Competente preparar y enviar la información que se solicita bajo los lineamientos definidos en el reglamento de Certificaciones ambientales.

**Funcionalidad.** Por defecto el sistema tiene habilitado el enlace "Carga de Operaciones", aquí podrá cargar los archivos PROPONENTE.xls, PROYECTO.xls y EXPEDIENTE.xls de la siguiente manera:

- Ubicándose en la primera fila donde debe cargar el Archivo "Proponente" hace clic en el botón "Examinar"

| Carga de Operaciones |            |                 |             |        |  |  |  |  |
|----------------------|------------|-----------------|-------------|--------|--|--|--|--|
| No                   | Archivo    | Ubicación       | Fecha Carga | Estado |  |  |  |  |
| 1                    | Proponente | Examinar cargar |             |        |  |  |  |  |

y le saldrá la siguiente pantalla emergente:

| 🏉 Elegir archivos para cargar |                              | x |
|-------------------------------|------------------------------|---|
| Cert_Ambiental                | ► DATA ► MINEM2              | P |
| 🎍 Organizar 👻 🎬 Vistas 👻      | 📑 Nueva carpeta              | 0 |
| Vínculos favoritos            | Nombre Fecha mod Tipo Tamaño | » |
| Documentos                    |                              |   |
| Musica<br>Imágenes            | PROYECTO_MIN                 |   |
| Acceso público                |                              |   |
| Cambiados recientemente       |                              |   |
| Búsquedas                     |                              |   |
| Sitios recientes              |                              |   |
| Escritorio                    |                              |   |
| I Equipo                      |                              |   |
|                               |                              |   |
| Carpeter                      |                              |   |
|                               |                              | _ |
| Nombre:                       | ✓ Todos los archivos (*.*)   | • |
|                               | Abrir Cancelar               |   |

Ubica el archivo en su computadora y da clic en el botón "Abrir". Visualizará que en la columna "Ubicación" figura ahora la ruta donde se encuentra el archivo PROPONENTE.xls.

 Ahora puede proceder a la carga del archivo, dándole clic al botón "Cargar". Finalizado el proceso de carga, en la columna "Fecha carga" el Sistema colocará la fecha y en la columna "Estado" indicará el estado de la carga, tal como se muestra a continuación:

| Carga de Operaciones |            |                 |             |        |  |  |  |  |
|----------------------|------------|-----------------|-------------|--------|--|--|--|--|
| No                   | Archivo    | Ubicación       | Fecha Carga | Estado |  |  |  |  |
| 1                    | Proponente | Examinar cargar | 30/05/2009  | EOK    |  |  |  |  |

- La columna "Estado puede tener los siguientes posibles mensajes:
  - o EOK, ha cargado correctamente, puede continuar con las demás cargas.

- o NNN, no enviado, debe darle clic nuevamente en el botón "Cargar".
- o ERR, debe corregir su archivo en Excel y darle clic nuevamente en el botón "Cargar".
- o ROK, reenviado correctamente, puede continuar con las demás cargas.
- Para la carga de los archivos PROYECTO.xls y EXPEDIENTE.xls, deberá seguir el mismo procedimiento que para el caso de PROPONENTE.xls.

Cuando los tres archivos estén cargados satisfactoriamente (EOK), como se muestra en la siguiente pantalla:

| PERÚ Ministerio del Ambiente |                |                          |                 |                | S                                                    | istema l                                                                    | Naciona                               | l de Informa     | ición Ambi  | ental  |  |
|------------------------------|----------------|--------------------------|-----------------|----------------|------------------------------------------------------|-----------------------------------------------------------------------------|---------------------------------------|------------------|-------------|--------|--|
|                              |                | Ċ                        |                 |                | *                                                    |                                                                             | 19                                    | es (s            | TNE         | Á      |  |
| Inicio                       | Qui            | é es S                   | INIA            | Anteceden      | tes                                                  | Obje                                                                        | tivos                                 | Marco Legal      | Contácter   | nos    |  |
| RCA                          | Ø              | in i                     |                 | Diaman         | and at                                               | Desistan de                                                                 | Cantifican                            | ana Ambiantala   | DCA         |        |  |
| Preparación / Envio          | de Información |                          |                 | bienver        | ndos at                                              | Registro de                                                                 | Certificaci                           | ones Ambientales | s - KCA     |        |  |
| Periódica                    |                | ACA                      | F.              |                | MINISTE                                              |                                                                             | MINAS                                 |                  |             |        |  |
| Consultas                    |                | Dependencia:             |                 |                | DIRECCIO                                             | ON GENERAL DE A                                                             | SUNTOS AMBIEI                         | TALES MINEROS    |             |        |  |
| Estadistica                  |                | Profesional Responsable: |                 |                | García Hidalgo, Clara                                |                                                                             |                                       |                  |             |        |  |
| Reportes                     |                | Periodo a informar:      |                 |                | 2009-05 🗸                                            |                                                                             |                                       |                  |             |        |  |
| Cerrar Sesión                |                | Car                      | ga de Operacior | nes Envio de D | ocumentos                                            | s Adjuntos                                                                  |                                       |                  |             |        |  |
|                              |                | Car                      | rga de Operacio | nes            |                                                      |                                                                             |                                       |                  |             |        |  |
|                              |                | No                       | Archivo         | Ubicación      |                                                      |                                                                             |                                       |                  | Fecha Carga | Estado |  |
|                              |                | 1                        | Proponente      | 1              |                                                      |                                                                             | Examinar                              | cargar           | 30/05/2009  | EOK    |  |
|                              |                | 2                        | Proyecto        |                |                                                      |                                                                             | Examinar                              | cargar           | 30/05/2009  | EOK    |  |
|                              |                | 3                        | Expediente      |                |                                                      |                                                                             | Examinar                              | cargar           | 30/05/2009  | EOK    |  |
|                              |                |                          |                 |                |                                                      |                                                                             |                                       |                  |             |        |  |
|                              |                |                          |                 |                |                                                      |                                                                             | and the second                        |                  |             |        |  |
|                              |                |                          |                 | Telé           | MINISTE<br>Email: si<br>fono:(511) 2<br>7. Guardia ( | RIO DEL AMBIEN<br>nia@minam.gob.<br>2255370 / Fax:(5<br>Civil Nro. 205 - Sa | ITE<br>pe,<br>11) 2255369<br>in Borja |                  |             |        |  |
|                              |                |                          |                 | 1.00           |                                                      | Lima Perú                                                                   | an dialan diala                       |                  |             |        |  |

Figura II-4. Preparación y envío de información periódica - Carga de operaciones satisfactoria

Se habilitará el enlace "Envío de documentos adjuntos" y debe hacer clic en dicho enlace y se abrirá la pantalla que se muestra a continuación:

| VIII PERÚ Mini del                      | isterio<br>Ambiente |                            | Sistema Nacional de Información Ambienta                     |                      |                                   |             |  |  |  |
|-----------------------------------------|---------------------|----------------------------|--------------------------------------------------------------|----------------------|-----------------------------------|-------------|--|--|--|
|                                         | 5 8                 |                            |                                                              | 22                   | S                                 | NĂ          |  |  |  |
| Inicio                                  | Qué es SINIA        | Anteceder                  | ntes                                                         | Objetivos            | Marco Legal                       | Contáctenos |  |  |  |
| RCA                                     | Ø                   | Bienver                    | Bienvenidos al Registro de Certificaciones Ambientales - RCA |                      |                                   |             |  |  |  |
| Preparación / Envío de Inf<br>Periódica | ormación            |                            |                                                              |                      |                                   |             |  |  |  |
| Consultas                               | Depend              | encia:                     | ia: DIRECCION GENERAL DE ASUNTOS AMBIENTALES MINEROS         |                      |                                   |             |  |  |  |
| Estadistica                             | Profesio            | onal Responsable:          | Responsable: García Hidalgo, Clara                           |                      |                                   |             |  |  |  |
| Reportes Periodo a in                   |                     | a informar:                | nformar: 2009-05 -                                           |                      |                                   |             |  |  |  |
| Cerrar Sesión                           | Carga d             | e Operaciones Envio de [   | Oocumentos Adjuntos                                          |                      |                                   |             |  |  |  |
|                                         | 1,392 f             | ilas encontradas, desplega | ando 1 de 20 [Prime                                          | o/Anterior] 1, 2 , 3 | , 4 , 5 , 6 , 7 , 8 [ Sgte/ Ultim | 0]          |  |  |  |

| Proyecto                                                                | Tra | Fec Trans  | Doc | Ubicación |        | Archivos |
|-------------------------------------------------------------------------|-----|------------|-----|-----------|--------|----------|
| MODIFICACION DE EIA ROTO EXPLOTACION DEL<br>DERECHO MINERO CLAVELINA 98 | ITA | 30/04/2009 |     | Examinar  | cargar | ]        |
| MODIFICACION DE EIA ROTO EXPLOTACION DEL<br>DERECHO MINERO CLAVELINA 98 | RAP | 30/04/2009 | OT1 | Examinar  | cargar | ]        |
| MODIFICACION DE EIA ROTO EXPLOTACION DEL<br>DERECHO MINERO CLAVELINA 98 | RAP | 30/04/2009 | OT2 | Examinar  | cargar |          |
| MODIFICACION DE EIA ROTO EXPLOTACION DEL<br>DERECHO MINERO CLAVELINA 98 | RAP | 30/04/2009 | отз | Examinar  | cargar |          |
| MODIFICACION DE EIA ROTO EXPLOTACION DEL<br>DERECHO MINERO CLAVELINA 98 | RAP | 30/04/2009 | RES | Examinar  | cargar |          |
| MODIFICACION DE FIA ROTO EXPLOTACION DEL                                |     |            | -   |           |        |          |

Figura II-5. Preparación y envío de información periódica – Envío de documentos adjuntos

De acuerdo a la información enviada en el enlace anterior ("Carga de Operaciones"), en la tabla "Envío de Documentos adjuntos", el Sistema le solicitará los documentos relacionados a dichas transacciones. Para que pueda identificar el documento a enviar, se muestra el nombre del proyecto, Tipo de Transacción, Fecha de la Transacción, Tipo de Documento.

| Tipos de T | ransacción: |
|------------|-------------|
|------------|-------------|

| Código | Valor                                                           |
|--------|-----------------------------------------------------------------|
| ITA    | CONCLUSIÓN DEL INFORME TÉCNICO                                  |
| LOB    | LEVANTAMIENTO DE OBSERVACIONES                                  |
| OBS    | EMISIÓN DE OPINIÓN TÉCNICA CON OBSERVACIONES                    |
| EVA    | EVALUACIÓN DEL INSTRUMENTO DE GESTIÓN<br>AMBIENTAL              |
| PSI    | PRESENTACIÓN DEL INSTRUMENTO                                    |
| CLS    | CLASIFICACIÓN DEL INSTRUMENTO                                   |
| DES    | DESISTIMIENTO DE SOLICITUD                                      |
| PSC    | PRESENTACIÓN DE SOLICITUD DE CLASIFICACIÓN                      |
| RAP    | RESOLUCIÓN DE APROBACIÓN DE LA SOLICITUD DE<br>CERTIFICACIÓN    |
| RDE    | RESOLUCIÓN DE DESAPROBACIÓN DE LA SOLICITUD<br>DE CERTIFICACIÓN |

Tipos de Documento:

| Código | Valor                     |
|--------|---------------------------|
| CAR    | CARTA                     |
| EIA    | RESUMEN EJECUTIVO DEL IGA |
| MEM    | MEMORANDUM                |
| RES    | RESOLUCIÓN                |
| ITA    | INFORME TÉCNICO AMBIENTAL |
| OT1    | OPINIÓN TÉCNICA 1         |
| OT2    | OPINIÓN TÉCNICA 2         |
| OT3    | OPINIÓN TÉCNICA 3         |

Utilizando el botón "Examinar" localiza la ubicación del archivo que corresponde al proyecto y transacción. Visualizará que en la columna "Ubicación" figura ahora la ruta donde se encuentra el archivo del documento a enviar. Ahora puede proceder a la carga, dándole clic en el botón "Cargar". El archivo estará correctamente cargado si en la columna "Archivos" aparece el nombre del archivo, tal como se muestra en la siguiente pantalla:

| ERÚ PERÚ                         | Ministerio<br>del Ambiente |                                                | Si                                             | ste            | ma Na                     | cio            | nal de Informac                       | ión A  | mbiental       |  |  |
|----------------------------------|----------------------------|------------------------------------------------|------------------------------------------------|----------------|---------------------------|----------------|---------------------------------------|--------|----------------|--|--|
|                                  |                            | 🦉 🛏                                            |                                                | R              |                           | 2              | S                                     |        | AIA            |  |  |
| Inicio                           | Qué                        | es SINIA                                       | Antecedentes                                   |                | Objetivos                 |                | Marco Legal                           |        | Contáctenos    |  |  |
| RCA                              | C                          |                                                | Bienvenidos al Re                              | egist          | ro de Ce                  | rtific         | aciones Ambientales -                 | RCA    |                |  |  |
| Preparación / Envío<br>Periódica | de Información             | hair                                           | hunnessen                                      |                | ren of the second         |                |                                       |        |                |  |  |
| Consultas                        |                            | ACAE:                                          | MINISTERIC                                     | DE EI          | NERGIA Y MIN              | TOC AL         |                                       |        |                |  |  |
| Estadictica                      |                            | Profesional Responsable                        | García Hid                                     |                | lara                      | TUS AN         | MDIENTALES MINERUS                    |        |                |  |  |
| Estadistica                      |                            | Periodo a informar:                            | 2009-05                                        | 19.05 -        |                           |                |                                       |        |                |  |  |
| Reportes                         |                            |                                                | 1000 05 %                                      |                |                           |                |                                       |        |                |  |  |
|                                  |                            | Carga de Operaciones                           | Envio de Documentos A<br>, desplegando 1 de 20 | djunt<br>[Prim | <b>os</b><br>ero/Anterio  | r] 1, <b>2</b> | , 3 , 4 , 5 , 6 , 7 , 8 [ Sgte/ Ultim | 0]     |                |  |  |
|                                  |                            | Proy                                           | ecto                                           | Tra            | Fec Trans                 | Doc            | Ubicación                             |        | Archivos       |  |  |
|                                  |                            | MODIFICACION DE EIA RO<br>DERECHO MINERO CLAV  | OTO EXPLOTACION DEL<br>ELINA 98                | ITA            | 30/04/2009                | ITA            | Examinar                              | cargar |                |  |  |
|                                  |                            | MODIFICACION DE EIA RO<br>DERECHO MINERO CLAV  | OTO EXPLOTACION DEL<br>ELINA 98                | RAP            | 30/04/2009                | OT1            | Examinar                              | cargar |                |  |  |
|                                  |                            | MODIFICACION DE EIA RO<br>DERECHO MINERO CLAV  | OTO EXPLOTACION DEL<br>ELINA 98                | RAP            | 30/ <mark>04/</mark> 2009 | OT2            | Examinar                              | cargar |                |  |  |
|                                  |                            | MODIFICACION DE EIA RO<br>DERECHO MINERO CLAV  | OTO EXPLOTACION DEL                            | RAP            | 30/04/2009                | OT3            | Examinar                              | cargar |                |  |  |
|                                  |                            | MODIFICACION DE EIA RO<br>DERECHO MINERO CLAV  | OTO EXPLOTACION DEL<br>ELINA 98                | RAP            | 30/04/2009                | RES            | Examinar                              | cargar |                |  |  |
|                                  |                            | MODIFICACION DE EIA RO<br>DERECHO MINERO CLAVI | OTO EXPLOTACION DEL<br>ELINA 98                | RAP            | 30/04/2009                | EIA            | Examinar                              | cargar | RE_1704161.pdf |  |  |

Figura II-6. Preparación y envío de información periódica – Envío de documentos adjuntos – Archivo cargado

Seguir el procedimiento descrito hasta cargar todos los archivos que se tengan disponibles para la carga según la lista mostrada por el Sistema.

## 3. Opción "Consultas"

**Propósito.** Permite al usuario de la Autoridad Competente generar listados en pantalla conteniendo información general sobre los proyectos, utilizando distintos criterios de selección.

Funcionalidad. Haciendo clic en el botón "Consultas", ingresará a la siguiente pantalla:

| 1         | PERÚ         | Ministerio<br>del Ambiente | . –                    |                                   |        | Sistema Nacional de Información Ambienta |          |          |             |             |  |  |  |
|-----------|--------------|----------------------------|------------------------|-----------------------------------|--------|------------------------------------------|----------|----------|-------------|-------------|--|--|--|
| 4         |              |                            |                        |                                   | *      |                                          | 79       |          | S           | NA          |  |  |  |
|           | Inicio       |                            | Qué es SINIA           | Antecedent                        | es     | Ot                                       | ijetivos |          | Marco Legal | Contáctenos |  |  |  |
| RCA       |              |                            | Consulta de Proyectos  | Ĩ                                 |        | 111                                      |          |          |             |             |  |  |  |
| Prepara   | ción / Envío | de Información             |                        |                                   |        |                                          |          | Imprimir |             |             |  |  |  |
| Periódic  | a            |                            | Nombre del Proyecto    |                                   |        |                                          |          |          |             |             |  |  |  |
| Consulta  | 5            |                            | Departamento           | TODOS                             | •      |                                          |          |          |             |             |  |  |  |
| Estadisti | ca           |                            | Categoria del Proyecto | TODOS                             |        |                                          | •        |          |             |             |  |  |  |
| Reporte   | s            |                            | Fecha de Presentación  | Fecha de Presentación Desde Hasta |        | Hasta                                    | ista     |          |             |             |  |  |  |
| Cerrar S  | esión        |                            | Estado del Trámite     | TODOS                             | •      |                                          |          |          |             |             |  |  |  |
|           |              |                            | Tipo ACAE              | TODOS                             |        |                                          | +        |          |             |             |  |  |  |
|           |              |                            | ACAE                   | TODOS 👻                           |        |                                          |          |          |             |             |  |  |  |
|           |              |                            | Dependencia            | TODOS 👻                           |        |                                          |          |          |             |             |  |  |  |
|           |              |                            |                        |                                   | Buscar |                                          |          |          |             |             |  |  |  |
|           |              |                            |                        |                                   |        |                                          |          |          |             |             |  |  |  |
|           |              |                            |                        |                                   |        |                                          |          |          |             |             |  |  |  |
|           |              |                            |                        |                                   |        |                                          |          |          |             |             |  |  |  |

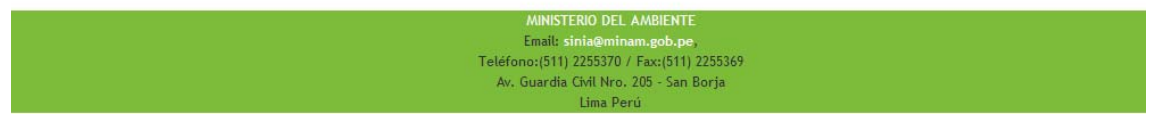

Figura II-7. Consulta general de proyectos de la ACAE

En esta pantalla debe ingresar los criterios de búsqueda y filtro deseados, no es necesario que ingrese todos los campos. Debe tener en consideración lo siguiente:

- Nombre del proyecto. Colocar el nombre o algunas palabras clave del proyecto que desea ubicar.
- **Departamento.** Colocar el Departamento donde se encuentra ubicado geográficamente el proyecto a consultar.
- Categoría del Proyecto. Seleccionar la Ccategoría del Proyecto que desea consultar. La opción "Otros" incluye las Categorías existentes antes de la estandarización.

| Categoria del Proyecto | EIA-sd 💌  |
|------------------------|-----------|
|                        | DIA       |
|                        | EIA-sd    |
|                        | PAMA      |
|                        | PENDIENTE |
|                        | DAP       |
|                        | EIA-d     |
|                        | OTROS     |
|                        | TODOS     |

• Fecha de Presentación. Colocar las fechas aproximadas del inicio del trámite. Para mayor facilidad puede hacer uso del calendario.

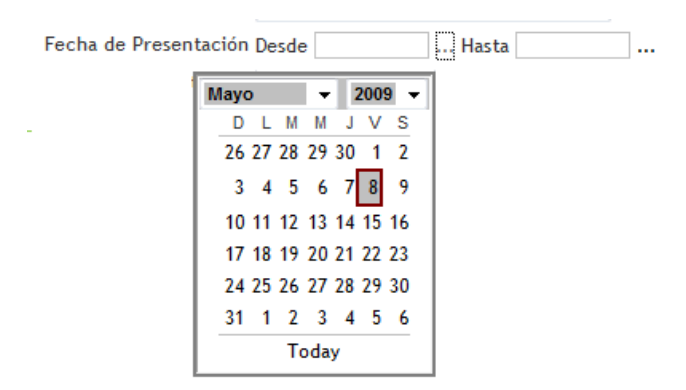

• Estado del Trámite. Seleccionar de la lista el estado de trámite que desea consultar.

| Estado del Trámite | TODOS         |
|--------------------|---------------|
|                    | ANULADO       |
|                    | DESAPROBADO   |
|                    | OBSERVADO     |
|                    | EN EVALUACION |
|                    | TODOS         |

• Tipo de ACAE. Seleccionar de la lista el tipo de Autoridad Competente que desea consultar.

Tipo ACAE

| TODOS                                 | - |
|---------------------------------------|---|
| AUT. LOCAL - MUNICIPALIDAD DISTRITAL  | _ |
| AUT. LOCAL - MUNICIPALIDAD PROVINCIAL |   |
| AUTORIDAD REGIONAL                    |   |
| TODOS                                 |   |

- ACAE. Seleccionar la Autoridad Competente que desea consultar.
- **Dependencia**. Seleccionar la Dependencia de la ACAE (Autoridad Competente) que desea consultar.

Luego que haya ingresado los criterios de búsqueda y filtro deseados, debe dar clic en el botón "Buscar", a continuación le aparecerá la siguiente pantalla, con la búsqueda solicitada:

| PERÚ Ministerio del Ambiente |                        | Sistema Nacional de Información Ambiental |                                        |                |                       |               |               |                                  |            |              |                      |               |          |
|------------------------------|------------------------|-------------------------------------------|----------------------------------------|----------------|-----------------------|---------------|---------------|----------------------------------|------------|--------------|----------------------|---------------|----------|
|                              |                        |                                           |                                        |                |                       |               | 1             |                                  | Ks         | TN           | IÀ                   |               |          |
| Inic                         | io                     | Qué es SINA                               |                                        | Anteced        | lentes                |               | Objet         | ivos                             | Ма         | rco Legal    |                      | Contáctenos   |          |
| RCA                          |                        | Consulta de Pr                            | oyectos                                |                |                       |               |               |                                  |            |              |                      |               | 1        |
| Preparación /<br>Periódica   | / Envio de Información |                                           |                                        |                |                       |               |               |                                  |            |              |                      |               | Imprimir |
| Consultas                    |                        | 5                                         |                                        | Nombre del     | Proyecto              | invicta       |               |                                  |            |              |                      |               |          |
| Estadistica                  |                        | 5                                         |                                        | Departame      | nto                   | TODOS         |               | -                                |            |              |                      |               |          |
| Estadística                  |                        |                                           |                                        | Categoria d    | el Proyecto           | TODOS         |               |                                  |            |              |                      |               |          |
| Reportes                     | 29                     | ÷                                         |                                        | Fecha de Pr    | esentación            | Desde         |               | Hasta                            |            |              |                      |               |          |
| Cerrar Sestor                | ,                      | 2                                         |                                        | Estado del T   | rámite                | TODOS         |               | •                                |            |              |                      |               |          |
|                              |                        |                                           |                                        | TIPO ACAE      |                       | TODOS         |               |                                  |            | -            |                      |               |          |
|                              |                        |                                           |                                        | ACAE           |                       | TODOS -       |               |                                  |            |              |                      |               |          |
|                              |                        |                                           |                                        | Dependencia    | в                     | TODOS -       |               |                                  |            |              |                      |               |          |
|                              |                        |                                           |                                        |                |                       |               |               | Buscar                           |            |              |                      |               |          |
|                              |                        | 2 filas encontr                           | adas, desple                           | egando filas ( | de página H           |               |               |                                  |            |              |                      |               |          |
|                              |                        | ΤΊΡΟ Α CAE                                | ACAE                                   | Actividad      | Nombre d              | iel Proyecto  | Clasi<br>fica | Proponente                       | Fec Pres   | Departamento | Est. Act.<br>Trámite | Fec.<br>Aprob | Detalle  |
| E                            | 4:4                    | AUTORIDAD<br>NACIONAL<br>SECTORIAL        | MINISTERIO<br>DE<br>ENERGÍA Y<br>MINAS | s/a            | APROBACIO<br>PROYECTO | N DE EIA DEL  | ÐA            | INVICTA<br>MINING<br>CORP S.A.C. | 09/10/2008 | UMA          | APROBADO             | 20/10/2008    | Detalle  |
| E<br>"(<br>C(                | Guardar<br>omo Excel"  | AUTORIDAD<br>ICIONAL                      | MINISTERIO<br>DE<br>ENERGÍA Y<br>NNAS  | S/a            | EXPLOTACIO            | ON INVICTA    | EA            | INVICTA<br>MINING<br>CORP S.A.C. | 03/06/2008 | LIMA         | APROBADO             | 08/09/2008    | Detalle  |
|                              |                        | Export option                             | s: Guardar                             | como Excel     | 66                    |               | 82 - S        |                                  | 55 - D     |              | <u>.</u>             | 66            |          |
|                              |                        |                                           |                                        |                |                       |               | -             |                                  |            |              |                      |               |          |
|                              |                        |                                           |                                        |                | Email: sini           | a@minam.go    | b.pe          |                                  |            |              |                      |               |          |
|                              |                        |                                           |                                        | Teléfo         | ono:(511) 22          | 55370 / Fax:( | 511) 22       | 55369                            |            |              |                      |               |          |

Figura II-8. Resultado de la consulta general de proyectos

Si desea exportar la lista obtenida a un archivo en formato Excel, en la parte inferior de la tabla debe hacer clic en la etiqueta "Guardar como Excel", le aparecerá el siguiente mensaje emergente, con la posibilidad de abrir o guardar el archivo en su computadora.

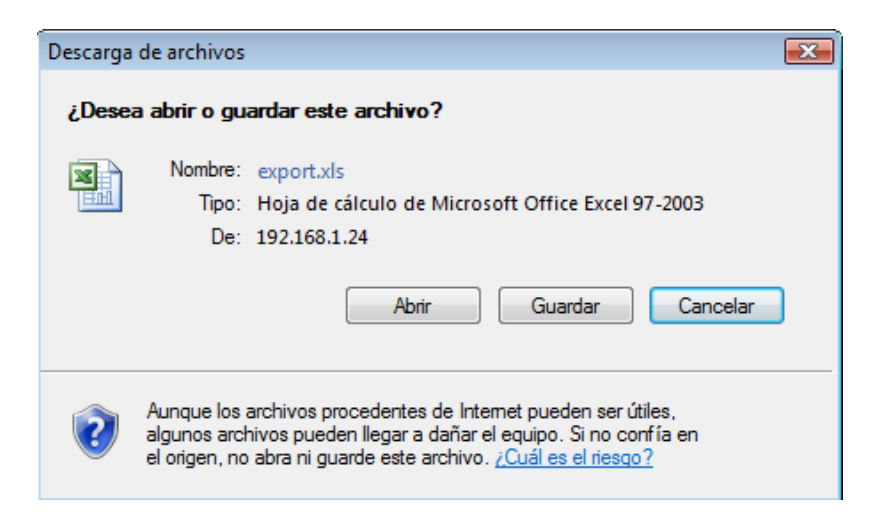

## Consulta específica del proyecto

Para realizar la consultar específica de un proyecto en particular, debe hacer clic en el botón "Detalle" ubicado en la última columna de la derecha de la figura II-8, y se abrirá la siguiente pantalla:

| RCA 🖸                              | 1. Proyecto                                 |                                            |                                  |                                |                       |          |
|------------------------------------|---------------------------------------------|--------------------------------------------|----------------------------------|--------------------------------|-----------------------|----------|
| Preparación / Envío de Información |                                             |                                            |                                  |                                |                       | Imprimir |
| Periódica                          |                                             |                                            | EXPLOTACION IN                   | NVICTA                         |                       | 4        |
| Consultas                          | Nombre del                                  | Proyecto                                   |                                  |                                |                       | -        |
| Estadistica                        | Categoría d                                 | el Proyecto                                | EIA                              |                                |                       |          |
| Reportes                           | -<br>Fecha de Ini                           | cio del Trámite                            | 03/06/2008                       | ]                              |                       |          |
| Cerrar Sesión                      | ACAE                                        |                                            | MINISTERIO                       | DE ENERGÍA Y MINAS             |                       |          |
|                                    | Dependencia                                 | 3                                          | DIRECCION                        | SENERAL DE ASUNTO              | S AMBIE               |          |
|                                    | 2. Datos del Pro                            | ponente                                    |                                  |                                |                       |          |
|                                    |                                             | RUC                                        | 20512                            | 526595                         |                       |          |
|                                    |                                             | Razón Social                               | INVIC                            | TA MINING CORP S.A.            | C.                    |          |
|                                    |                                             | Representan                                | nte Legal DAVIL                  | A TRINIDAD, OSCAR I            | ROLANDO               |          |
|                                    |                                             | Teléfono                                   |                                  |                                |                       |          |
|                                    |                                             | Email                                      |                                  |                                |                       |          |
|                                    |                                             | Fax                                        |                                  |                                |                       |          |
|                                    | 3. Información :                            | sobre los exped                            | ientes                           |                                |                       |          |
|                                    | 6 filas encontra                            | das, desplegand                            | lo filas de página               | 1                              |                       |          |
|                                    | Fec Transac                                 | De                                         | escripción                       | Tipo Documento                 | Nro Documento         | Archivos |
|                                    | 08/09/2008                                  | CONCLUSIÓN DI                              | EL INFORME TÉCN                  | ICO AMBIENTAL                  | 1002-2008-MEM-<br>AAM |          |
|                                    | 08/09/2008                                  | RESOLUCION DE<br>SOLICITUD DE C            | E APROBACIÓN DE<br>CERTIFICACION | LA OPINIÓN TÉCNICA<br>OT1      | 1787191               |          |
|                                    | 08/09/2008                                  | RESOLUCION DE<br>SOLICITUD DE C            | E APROBACIÓN DE<br>CERTIFICACION | LA OPINIÓN TÉCNICA<br>0T2      | 1787191               |          |
|                                    | 08/09/2008                                  | RESOLUCION DE<br>SOLICITUD DE C            | E APROBACIÓN DE<br>CERTIFICACION | LA OPINÓN TÉCNICA<br>OT3       | 1787191               |          |
|                                    | 08/09/2008                                  | 08/09/2008 RESOLUCION DE<br>SOLICITUD DE C |                                  | LA RESOLUCIÓN                  | 220-2008-MEM-AAM      | Ver      |
|                                    | 08/09/2008 RESOLUCION DE<br>SOLICITUD DE CI |                                            | E APROBACIÓN DE<br>CERTIFICACION | LA RESUMEN<br>EJECUTIVO DEL IG | 1787191               | Ver      |
|                                    | Retornar                                    |                                            |                                  | 1                              |                       |          |

Figura II-9. Resultado de la Consulta Específica de Proyectos

El Sistema le permitirá visualizar información del proyecto, del proponente y los pasos seguidos en el trámite, hasta obtener la Certificación Ambiental.

Así mismo, sí desea ver los Archivos que se encuentran disponibles en el sistema, dar clic en la etiqueta "Ver" de la columna "Archivos", e inmediatamente le aparecerá el siguiente mensaje, que le dará la opción de Abrir o Guardar el archivo en su computadora.

| Descarga | de archivos 📧                                                                                                    | 3 |
|----------|----------------------------------------------------------------------------------------------------|---|
| ¿Desea   | a abrir o guardar este archivo?                                                                                                    |   |
| PDF      | Nombre: RE_1744187.pdf<br>Tipo: Adobe Acrobat Document<br>De: 192.168.1.24                                                                                                    |   |
|          | Abrir Guardar Cancelar                                                                                                    |   |
| 2        | Aunque los archivos procedentes de Internet pueden ser útiles,<br>algunos archivos pueden llegar a dañar el equipo. Si no confía en<br>el origen, no abra ni guarde este archivo. <u>¿Cuál es el riesgo?</u> |   |

Si desea retornar para ver otros proyectos, hacer clic en la etiqueta "Retornar" ubicada en la parte inferior de la tabla "Información sobre los expedientes".

## 4. Opción "Estadística"

**Propósito.** Permite al usuario de la Autoridad Competente obtener un cuadro estadístico por período (año-mes) sobre la situación en la que se encuentran los trámites de certificación ambiental, agrupados por Autoridad Competente.

Funcionalidad. Haciendo clic en el botón "Estadística", ingresará a la siguiente pantalla:

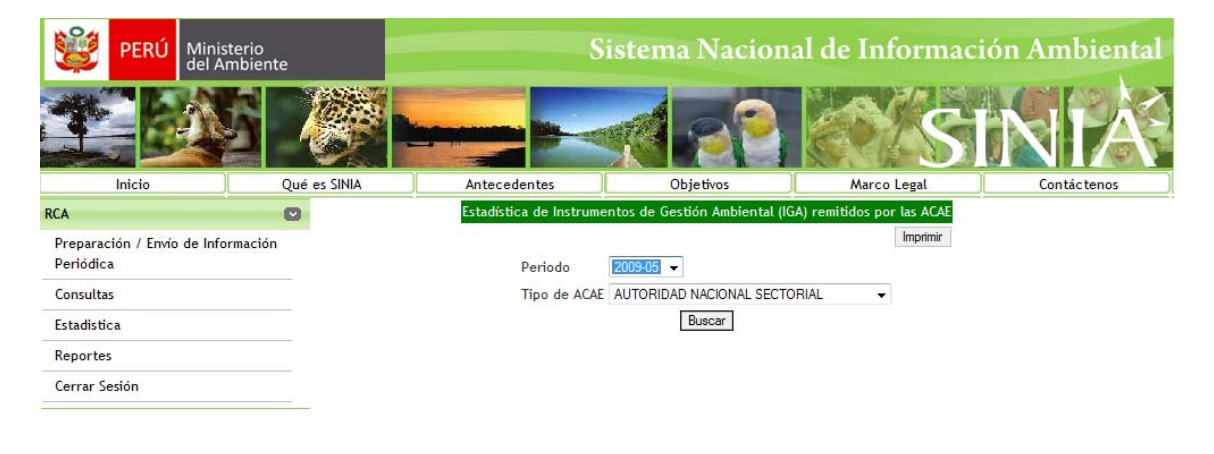

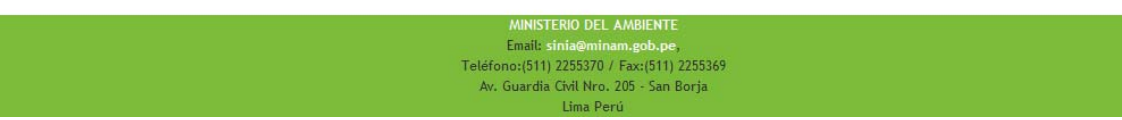

Figura II-10. Estadística de IGA remitidos por las ACAE en proceso de Certificación Ambiental En esta pantalla el usuario debe seleccionar de la lista desplegable, el período en el que desea se le muestre el cuadro estadístico.

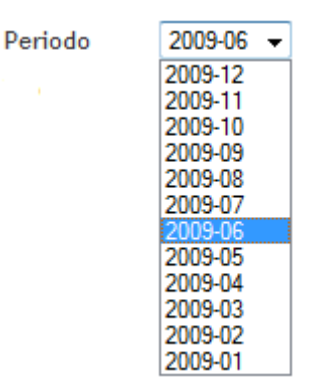

Sí desea obtener información diferenciada por el tipo de ACAE, debe utilizar el selector y elegir el "Tipo de ACAE" de la lista.

| Tipo de ACAE | AUTORIDAD NACIONAL SECTORIAL         | • |
|--------------|--------------------------------------|---|
|              | AUT. LOCAL - MUNICIPALIDAD DISTRITAL |   |
|              | AUTORIDAD NACIONAL SECTORIAL         |   |
|              | AUTORIDAD REGIONAL                   |   |
|              | TODOS                                |   |

Luego hace clic en el botón "Buscar" y obtendrá el siguiente cuadro:

| PERÚ M                                             | linisterio<br>el Ambiente |                                        |                 | Sis                          | tema N          | lacion          | al de Inf   | orma    | ción A    | mbie        |
|----------------------------------------------------|---------------------------|----------------------------------------|-----------------|------------------------------|-----------------|-----------------|-------------|---------|-----------|-------------|
|                                                    |                           |                                        |                 |                              |                 | 12              |             | S       |           |             |
| Inicio                                             | Qué es                    | SINA                                   | Antece          | dentes                       | Objetiv         | /05             | Marco       | Legal   |           | Contáctenos |
| CA                                                 | Ø                         | Estadística (                          | de Instrumentos | de Gestión Ambien            | tal (IGA) remit | tidos por las A | KAE         |         |           |             |
| Preparación / Envío de I<br>Periódica<br>Consultas | Información               |                                        | P               | eriodo 2009-                 |                 |                 |             |         |           | Imprimir    |
| Estadistica                                        |                           |                                        | 1               | IDO DE ACAE AUTO             | BU              | ISCAR           | TURIAL      | •       |           |             |
| Reportes                                           |                           | 14 filas enco                          | ontradas, despl | egando filas de pág          | gina 1          |                 |             |         |           |             |
| Cerrar Sesión                                      |                           | ACAE                                   | Actividad       | Tipo de Estudio              | Evaluacion      | Aprobado        | Desaprobado | Anulado | Desistido | Total       |
|                                                    |                           | MINISTERIO<br>DE<br>ENERGÍA Y<br>MINAS | ELECTRICIDAD    | DIA                          | 0               | 28              | 0           | 0       | 0         | 28          |
|                                                    |                           |                                        |                 | EIA-sd                       | 0               | 1               | 0           | 0       | 0         | 1           |
|                                                    |                           |                                        | )               | EA                           | 0               | 5               | 0           | 0       | 0         | 5           |
|                                                    |                           |                                        |                 | РМА                          | 0               | 38              | 0           | 0       | 0         | 38          |
|                                                    |                           |                                        |                 | BA pr <mark>e</mark> liminar | 0               | 20              | 0           | 0       | 0         | 20          |
|                                                    |                           |                                        | HIDROCARBUROS   | DIA                          | 0               | 75              | 0           | 0       | 0         | 75          |
|                                                    |                           |                                        |                 | EIA-sd                       | 0               | 2               | 0           | 0       | 0         | 2           |
|                                                    |                           |                                        |                 | EA                           | 0               | 31              | 0           | 0       | 0         | 31          |
|                                                    |                           |                                        | -               | РМА                          | 0               | 24              | 0           | 0       | 0         | 24          |
|                                                    |                           |                                        |                 | EA preliminar                | 0               | 20              | 0           | 0       | 0         | 20          |
|                                                    |                           |                                        | MINERIA         | DIA                          | 0               | 11              | 0           | 0       | 0         | 11          |
|                                                    |                           |                                        |                 | EIA-sd                       | 0               | 4               | 0           | 0       | 0         | 4           |
|                                                    |                           |                                        |                 | EA                           | 0               | 75              | 0           | 0       | 0         | 75          |
|                                                    |                           |                                        |                 | DJU                          | 0               | 142             | 0           | 0       | 0         | 142         |

Figura II-11. Resultado de la estadística de los IGA remitidos por las ACAE en proceso de Certificación Ambiental

## 5. Opción "Reportes"

**Propósito.** Permite al usuario de la Autoridad Competente visualizar e imprimir diferentes tipos de rankings, de acuerdo a criterios de filtro personalizados.

Funcionalidad. Haciendo clic en el botón "Reportes", ingresará a la siguiente pantalla:

| 👹 PERÚ                         | Ministerio<br>del Ambiente |                            |                                      | Sistem         | a Nacion  | al de Informac | tión Ambiental |
|--------------------------------|----------------------------|----------------------------|--------------------------------------|----------------|-----------|----------------|----------------|
|                                |                            |                            |                                      | -              | 22        | S              | INIÁ           |
| Inicio                         |                            | Qué es SINIA               | Antecedente                          | es C           | Ibjetivos | Marco Legal    | Contáctenos    |
| RCA                            | -                          | Criterio de R              | anking                               |                |           |                |                |
| Preparación / Env<br>Periódica | ío de Información          | Seleccione<br>Criterios de | ranking Categoría del Prov<br>Filtro | ecto 💌         |           |                |                |
| Consultas                      |                            | Básico Av<br>Categoria d   | anzado<br>el Proyecto                | TODOS          |           | r              |                |
| Estadistica                    |                            | Estado del<br>Tipo de Per  | Trámite<br>sonería del Proponente    | TODOS  TODOS   |           |                |                |
| Reportes                       |                            | Proponente<br>Tipo ACAE    | •                                    | TODOS<br>TODOS |           | ×              | v              |
| Cerrar Sesión                  |                            | Institución<br>Dependenc   | ia                                   | TODOS 👻        |           |                |                |
|                                |                            | Reporte                    |                                      |                | Buscar    |                |                |

Figura II-12. Reporte de Ranking

El usuario selecciona un criterio de ranking de los criterios disponibles:

| Seleccione ranking | Categoría del Proyecto 🖵 |
|--------------------|--------------------------|
|                    | Categoría del Proyecto   |
|                    | Estado del Trámite       |
|                    | Empresa Proponente       |
|                    | Tipo de ACAE             |
|                    | AČAE                     |
|                    | Dependencia              |

Luego el usuario selecciona los criterios de filtro que desea utilizar, para ello cuenta con criterios básicos y avanzados. No es necesario que seleccione todos los criterios.

## Criterios básicos

|    | Básico                            |               |         |
|----|-----------------------------------|---------------|---------|
|    | Categoria del Proyecto            | EIA           |         |
|    | Estado del Trámite                | APROBADO      | V       |
|    | Tipo de Personería del Proponente | TODOS         |         |
|    | Proponente                        | TODOS         | V       |
|    | Tipo ACAE                         | TODOS         |         |
|    | Institución                       | TODOS 👻       |         |
|    | Dependencia                       | TODOS 💌       |         |
| Cı | riterios avanzados                |               |         |
| 1  | Avanzado                          |               |         |
|    | Departamento                      |               | TODOS   |
|    | Provincia                         |               | TODOS 💌 |
|    | Distrito                          |               | TODOS 💌 |
|    | Año de Presentación               |               | TODOS 💌 |
|    | Tipo de Documento que incluyó     | en el trámite | TODOS   |

Luego debe dar clic en el botón "Buscar" y mostrará el resultado de la búsqueda, tal como se muestra en la siguiente pantalla:

| RCA 🖸                              | Criterio de R               | anking                                                                                                    | <b>.</b>                                                                                                    |                                     |                                 |                                                                           |  |  |  |  |
|------------------------------------|-----------------------------|----------------------------------------------------------------------------------------------------|----------------------------------------------------------------------------------------------------|-------------------------------------|---------------------------------|---------------------------------------------------------------------------|--|--|--|--|
| Preparación / Envío de Información | Seleccione                  | anking Empresa Proponen                                                                                                    | te 💌                                                                                                    |                                     |                                 |                                                                           |  |  |  |  |
| Periódica                          | Criterios de                | iltro                                                                                                    |                                                                                                    |                                     |                                 |                                                                           |  |  |  |  |
| Consultas                          | Básico Av                   | anzado                                                                                                    |                                                                                                    |                                     |                                 |                                                                           |  |  |  |  |
| constrais                          | Categoria d                 | el Proyecto                                                                                                    | EIA                                                                                                    | •                                   |                                 |                                                                           |  |  |  |  |
| Estadistica                        | Estado del                  | rámite                                                                                                    | APROBADO 💌                                                                                                   |                                     |                                 |                                                                           |  |  |  |  |
|                                    | Tipo de Per                 | sonería del Proponente                                                                                                    | TODOS                                                                                                    |                                     |                                 |                                                                           |  |  |  |  |
| Reportes                           | Proponente                  |                                                                                                    | TODOS                                                                                                    |                                     |                                 | -                                                                         |  |  |  |  |
|                                    | Tipo ACAE                   |                                                                                                    | TODOS                                                                                                    |                                     |                                 |                                                                           |  |  |  |  |
| Cerrar Sesión                      | Institución                 |                                                                                                    | TODOS 💌                                                                                                    |                                     |                                 |                                                                           |  |  |  |  |
|                                    | Dependenc                   | a                                                                                                    | TODOS 💌                                                                                                    |                                     |                                 |                                                                           |  |  |  |  |
|                                    | -                           |                                                                                                    |                                                                                                    |                                     |                                 |                                                                           |  |  |  |  |
|                                    |                             |                                                                                                    |                                                                                                    |                                     |                                 |                                                                           |  |  |  |  |
|                                    |                             |                                                                                                    | Pusor                                                                                                    |                                     |                                 |                                                                           |  |  |  |  |
|                                    | 74 (1)                      | buscar                                                                                                    |                                                                                                    |                                     |                                 |                                                                           |  |  |  |  |
|                                    | 71 mas enco                 | ntradas, desplegando                                                                                                    | 1 de 10 [Primero/Anterior] 1, Z, 3                                                                           | , 4 , 5 , 6 , 7 , 8 [ Sgte/ Ultimo] |                                 |                                                                           |  |  |  |  |
|                                    | Fila                        |                                                                                                    | Empresa Proponente                                                                                           |                                     | contador                        | Detalle                                                                   |  |  |  |  |
|                                    | 1                           | MINERA YANACOCHA S.R                                                                                                    |                                                                                                    |                                     | /                               | Detalle                                                                   |  |  |  |  |
|                                    | 2                           | SOUTHERN PERU COPPE                                                                                                    |                                                                                                    |                                     | 6                               | Detalle                                                                   |  |  |  |  |
|                                    | 3                           |                                                                                                    |                                                                                                    |                                     | 5                               | Detaile                                                                   |  |  |  |  |
|                                    | 4                           | BPZ EXPLORACION & PR                                                                                                    | ODUCCION S.R.L.                                                                                              |                                     | 0                               |                                                                           |  |  |  |  |
|                                    | 5                           | CHOLICANG LIEPPO DEDI                                                                                                    | 1 C A A                                                                                                    |                                     | 4                               | Detalle                                                                   |  |  |  |  |
|                                    | 5                           | SHOUGANG HIERRO PERI                                                                                                    | U S.A.A.                                                                                                    |                                     | 4                               | Detalle                                                                   |  |  |  |  |
|                                    | 5<br>6<br>7                 | SHOUGANG HIERRO PER<br>CATALINA HUANCA SOCII                                                                                                  | U S.A.A.<br>EDAD MINERA S.A.C.<br>CHUNCHOS S.A.C                                                             |                                     | 4 3                             | Detalle<br>Detalle<br>Detalle                                             |  |  |  |  |
|                                    | 5<br>6<br>7<br>8            | SHOUGANG HIERRO PERI<br>CATALINA HUANCA SOCII<br>COMPAÑIA MINERA LOS<br>COMPAÑIA MINERA MII P                                                 | U S.A.A.<br>EDAD MINERA S.A.C.<br>CHUNCHOS S.A.C.<br>O S.A.A.                                                |                                     | 4<br>3<br>3<br>2                | Detalle<br>Detalle<br>Detalle<br>Detalle<br>Detalle                       |  |  |  |  |
|                                    | 5<br>6<br>7<br>8<br>9       | SHOUGANG HIERRO PER<br>CATALINA HUANCA SOCII<br>COMPAÑIA MINERA LOS<br>COMPAÑIA MINERA MILP<br>COMPAÑIA MINERA AGRE                           | J S.A.A.<br>EDAD MINERA S.A.C.<br>CHUNCHOS S.A.C.<br>O S.A.A.<br>EGADOS CALCAREOS S.A.                       |                                     | 4<br>3<br>3<br>2<br>2           | Detalle<br>Detalle<br>Detalle<br>Detalle<br>Detalle<br>Detalle            |  |  |  |  |
|                                    | 5<br>6<br>7<br>8<br>9<br>10 | SHOUGANG HIERRO PERI<br>CATALINA HUANCA SOCII<br>COMPAÑIA MINERA LOS<br>COMPAÑIA MINERA MILP<br>COMPAÑIA MINERA AGRE<br>EMPRESA DE TRANSMISIC | U S.A.A.<br>EDAD MINERA S.A.C.<br>CHUNCHOS S.A.C.<br>O S.A.A.<br>EGADOS CALCAREOS S.A.<br>DN GUADALUPE S.A.C |                                     | 4<br>3<br>3<br>2<br>2<br>2<br>2 | Detalle<br>Detalle<br>Detalle<br>Detalle<br>Detalle<br>Detalle<br>Detalle |  |  |  |  |

Figura II-13. Resultado del Reporte de Ranking

La primera columna "Fila" muestra un correlativo indicando la posición dentro del ranking, la segunda columna muestra los valores del campo seleccionado en la lista desplegable selector "Seleccione Ranking" y la tercera columna muestra un total con la cantidad de proyectos que cumplen las condiciones del filtro.

## Detalle del reporte de ranking

En la última columna de la Figura II-13 se tiene la opción "Detalle", la cual permite visualizar en una ventana emergente los proyectos que conforman el resultado del criterio de selección, de la siguiente manera:

| <u>A</u> rchivo <u>E</u>        | dición <u>V</u> er <u>F</u> avoritos <u>H</u> erramientas A <u>y</u> uda |               |                                           |            |              |                      |
|---------------------------------|--------------------------------------------------------------------------|---------------|-------------------------------------------|------------|--------------|----------------------|
| 🚖 Favoritos                     | 🖉 Consulta de Proyectos                                                  |               |                                           |            |              |                      |
| 1. Proponente                   |                                                                          |               |                                           |            |              |                      |
|                                 | SOUTHERN PERU COPPER CORPORATIO                                          | N             |                                           |            | 4<br>V       |                      |
| 2. Proyectos<br>6 filas encontr | adas, desplegando filas de página 1                                      |               |                                           |            |              |                      |
| Actividad                       | Nombre del Proyecto                                                      | Clasi<br>fica | Proponente                                | Fec Pres   | Departamento | Est. Act.<br>Trámite |
| MINERIA                         | PROGRAMA DE MONITOREO                                                    | EIA           | SOUTHERN<br>PERU<br>COPPER<br>CORPORATION | 03/03/2008 | MOQUEGUA     | APROBADO             |
| MINERIA                         | MODIFICACION DE PUNTOS DE MONITOREO                                      | EIA           | SOUTHERN<br>PERU<br>COPPER<br>CORPORATION | 19/03/2008 | MOQUEGUA     | APROBADO             |
| MINERIA                         | MODIFICACION DE PUNTOS DE MONITOREO                                      | EIA           | SOUTHERN<br>PERU<br>COPPER<br>CORPORATION | 16/04/2008 | MOQUEGUA     | APROBADO             |
| MINERIA                         | MODIFICACION DE PUNTOS DE MONITOREO PF-I-1,PF-I-2,PF-I-3 Y PF-<br>I-4    | EIA           | SOUTHERN<br>PERU<br>COPPER<br>CORPORATION | 25/06/2008 | MOQUEGUA     | APROBADO             |
| MINERIA                         | MODIFICACION DE PAMA REF. AL INF. Nº 673-2008-MEM-AAM/AD                 | EIA           | SOUTHERN<br>PERU<br>COPPER<br>CORPORATION | 25/06/2008 | MOQUEGUA     | APROBADO             |
| MINERIA                         | MODIFICACION MONITOREO - ELIMINACION DE PUNTOS                           | EIA           | SOUTHERN<br>PERU<br>COPPER<br>CORPORATION | 04/07/2008 | MOQUEGUA     | APROBADO             |

Export options: Guardar como Excel

Figura II-14. Detalle del Reporte de Ranking

Esta pantalla puede ser enviada a una hoja Excel utilizando el botón "Guardar como Excel" ubicado en la parte inferior izquierda de la ventana emergente.

## Reporte para imprimir

En la figura II-13, en el botón "Reporte" situado en la parte inferior izquierda de la tabla, obtiene el Reporte de Ranking en formato pdf, el cual se abrirá en una ventana emergente y podrá ser guardada en una unidad de almacenamiento o enviada a una impresora.

En la figura II-15 se puede ver que en la parte superior del reporte se mostrarán los criterios de ranking, y seguidamente la lista del ranking según criterios seleccionados.

| 88        | 📑   🛧 👆 🚺 / 3   Ik 🖑 🥰   🖲 🖲 🔞 🐻   📓                      | 🖌 - 🌽 |  |  |  |  |
|-----------|-----------------------------------------------------------|-------|--|--|--|--|
|           | Find                                                      |       |  |  |  |  |
| <u>ال</u> | Criterio de Ranking                                       |       |  |  |  |  |
| 69.       | Categoría del Proyecto EIA<br>Estado del Trámite APROBADO |       |  |  |  |  |
|           | Proponente                                                |       |  |  |  |  |
|           | MINERA YANACOCHA S.R.L.                                   | 7     |  |  |  |  |
|           | SOUTHERN PERU COPPER CORPORATION                          | 6     |  |  |  |  |
|           | COMPAÑIA DE MINAS BUENAVENTURA S.A.A.                     | 5     |  |  |  |  |
|           | BPZ EXPLORACION & PRODUCCION S.R.L.                       | 5     |  |  |  |  |
|           | SHOUGANG HIERRO PERU S.A.A.                               | 4     |  |  |  |  |
|           | CATALINA HUANCA SOCIEDAD MINERA S.A.C.                    | 3     |  |  |  |  |
| _         | COMPAÑIA MINERA LOS CHUNCHOS S.A.C.                       | 3     |  |  |  |  |
|           | COMPAÑIA MINERA MILPO S.A.A.                              | 2     |  |  |  |  |
|           |                                                           |       |  |  |  |  |

Figura II-15. Reporte de Ranking en una ventana emergente

## III. PARA EL USUARIO DEL PORTAL DEL MINAM

#### 1. Ingreso al Sistema.

El usuario del portal del MINAM ingresará por el portal del SINIA que se muestra en la siguiente pantalla

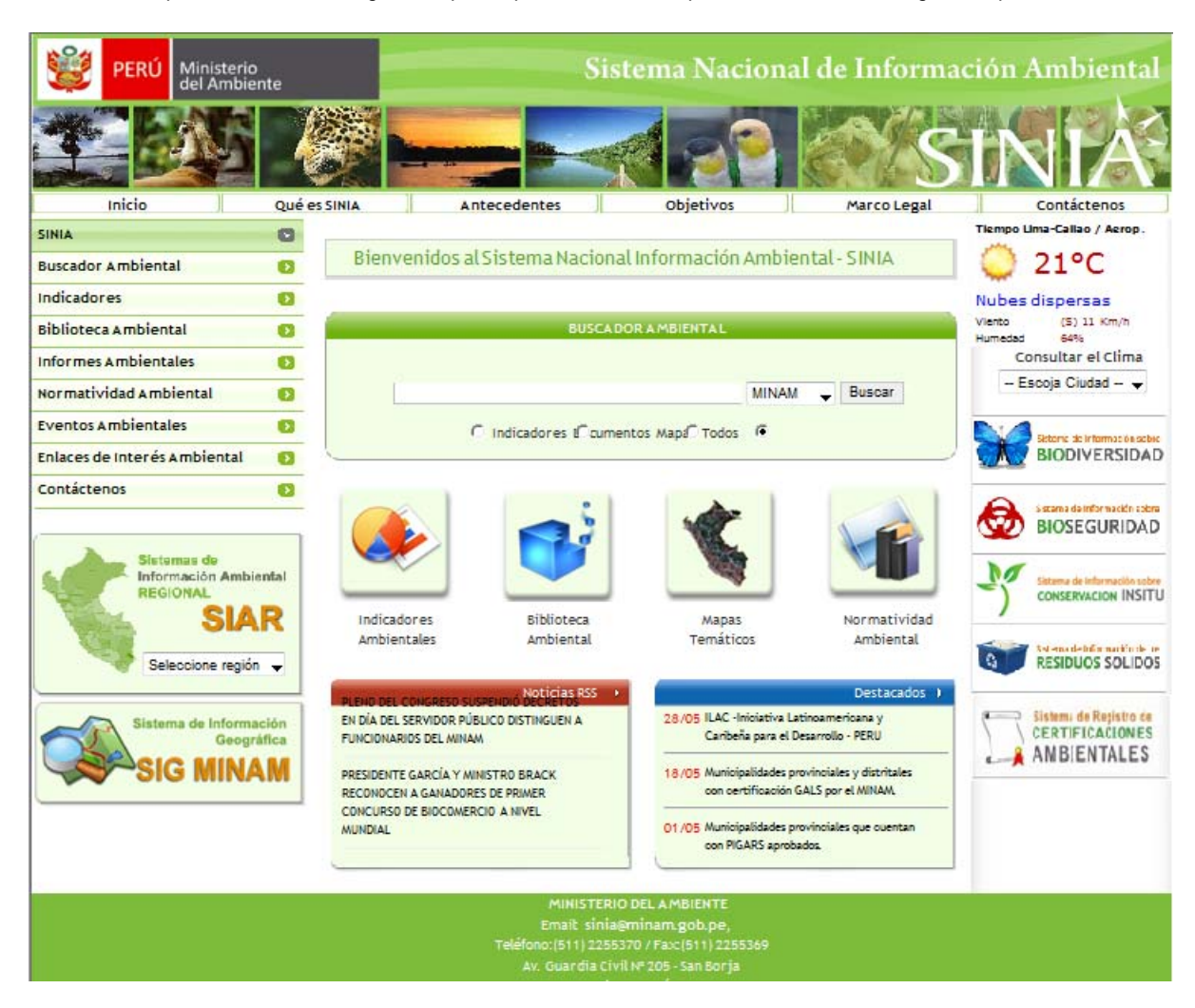

Figura III-1. Portal del SINIA

Haciendo clic en el botón:

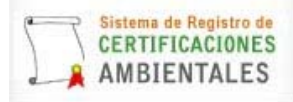

Ubicado en la parte inferior derecha ingresará a la siguiente pantalla:

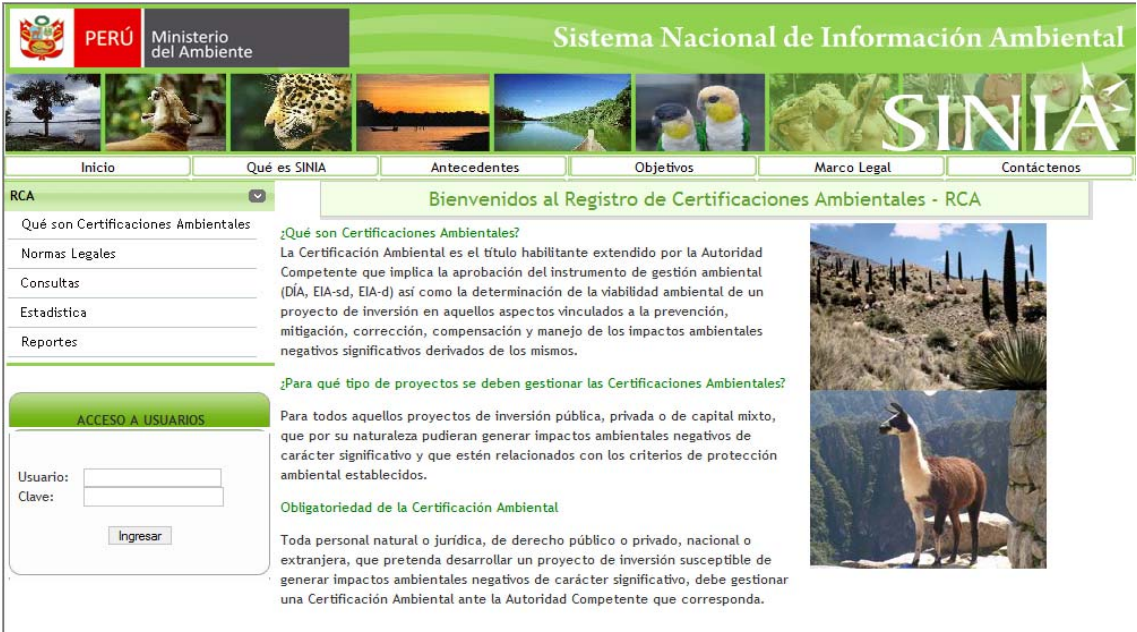

# Figura III-2. Ingreso al RCA

## 2. Opción "¿Qué son Certificación es Ambientales? "

Esta pantalla se abre por defecto al ingresar al Sistema de Registro de Certificaciones Ambientales de la Figura III-2. El objeto de esta pantalla es informar a los usuarios del portal acerca de las Certificaciones Ambientales.

## 3. Opción "Normas Legales"

Haciendo clic en el botón "Normas Legales", tendrá una lista con las normas que son la base legal de las Certificaciones Ambientales.

| <b>8</b>  | PERÚ        | Ministerio<br>del Ambiente |                                                                                                    | Sistema Nacional de Información Ambi |                                          |                                                |                       |  |  |  |
|-----------|-------------|----------------------------|----------------------------------------------------------------------------------------------------|--------------------------------------|------------------------------------------|------------------------------------------------|-----------------------|--|--|--|
| *         |             |                            | <b>8</b>                                                                                                   |                                      |                                          | S                                              | INIÁ                  |  |  |  |
|           | Inicio      | Qu                         | é es SINIA                                                                                                 | Antecedentes                         | Objetivos                                | Marco Legal                                    | Contáctenos           |  |  |  |
| RCA       |             | O                          | 1                                                                                                    | Bienvenidos al I                     | Registro de Certific                     | aciones Ambientales -                          | RCA                   |  |  |  |
| Qué son   | Certificaci | ones Ambientales           |                                                                                                    |                                      |                                          |                                                |                       |  |  |  |
| Normas    | Legales     |                            | Normas legales                                                                                             |                                      |                                          |                                                |                       |  |  |  |
| Consulta  | IS          |                            | Sistema Nacional (                                                                                         | de Gestion Ambiental                 |                                          |                                                |                       |  |  |  |
| Estadisti | ca          |                            | Decreto Legislativo Nº 1013, Ley de Creación Organización y Funciones del Ministerio del Ambiente.         |                                      |                                          |                                                |                       |  |  |  |
| Reporte   | s           |                            | Decreto Legislativo № 1039, Decreto Legislativo que modifica disposiciones del Decreto Legislativo № 1013. |                                      |                                          |                                                |                       |  |  |  |
|           |             |                            | Decrete                                                                                                    | o Supremo № 012-2009-MINAA           | A, Política Nacional del Amb             | viente.                                        |                       |  |  |  |
|           |             |                            | Ley Nº                                                                                                    | 28611, Ley General del Ambie         | nte.                                     |                                                |                       |  |  |  |
|           | ACCESO A    | USUARIOS                   | Decrete                                                                                                    | o Legislativo Nº 1055, Decreto       | Legislativo que modifica la              | Ley Nº 28611.                                  |                       |  |  |  |
|           |             |                            | Lev Nº                                                                                                    | 28245 Lev Marco del Sistema          | Nacional de Gestión Ambie                | ental                                          |                       |  |  |  |
| Usuario:  |             |                            | Ecy II .                                                                                                   | c                                    |                                          |                                                |                       |  |  |  |
| Clave:    |             |                            | Decreto                                                                                                    | 5 Supremo Nº 006-2005-PCM,           | Reglamento de la Ley Marc                | o del Sistema Nacional de Gestio               | on Ambiental.         |  |  |  |
|           | Ingre       | esar                       |                                                                                                    |                                      |                                          |                                                |                       |  |  |  |
|           |             |                            | Sistema Nacional                                                                                           | de Evaluación de Impacto Am          | biental                                  |                                                |                       |  |  |  |
|           |             |                            | Ley Nº 2                                                                                                   | 27446, Ley del Sistema Nacior        | nal de Evaluación de Impact              | o Ambiental.                                   |                       |  |  |  |
|           |             |                            | Decrete                                                                                                    | o Legislativo Nº 1078, Decreto       | Legislativo que modifica la              | Ley Nº 27446.                                  |                       |  |  |  |
|           |             |                            | Decreto                                                                                                    | o Supremo Nº 019-2009-MINAA          | A, Reglamento de <mark>l</mark> a Ley de | l Sistema Nacional de <mark>E</mark> valuación | de Impacto Ambiental. |  |  |  |

Figura III-3. Pantalla de Normas Legales

## 4. Opción "Consultas"

**Propósito.** Permite al usuario del portal generar listados en pantalla conteniendo información general sobre los proyectos, utilizando distintos criterios de selección.

Funcionalidad. Haciendo clic en el botón "Consultas", ingresará a la siguiente pantalla:

| 🦉 Р                      | PERÚ                 | Ministerio<br>del Ambiente | ;                     | Sis                                      | tema N             | Vacio  | nal de Iı | nform | nación   | Ambient     | tal         |
|--------------------------|----------------------|----------------------------|-----------------------|------------------------------------------|--------------------|--------|-----------|-------|----------|-------------|-------------|
|                          |                      |                            |                       |                                          |                    | *      |           | 10    |          |             |             |
| Ini                      | icio                 |                            | Qué es SINIA          |                                          | Antecedent         | es     | Objet     | ivos  |          | Marco Legal | Contáctenos |
| RCA                      |                      |                            | Consulta d            | e Proyectos                              | <u>i</u> -         |        |           |       |          |             |             |
| Qué son Cer              | rtificacio           | ones Ambientales           |                       |                                          |                    |        |           |       | Imprimir |             |             |
| Normas Lega              | ales                 |                            | Nombre d              | el Proyecto                              | -                  |        |           |       |          |             |             |
| Consultas                | Consultas Departamen |                            | ento                  | TODOS                                    | <b>*</b>           |        |           |       |          |             |             |
| Estadistica              |                      |                            | Categoria<br>Fecha de | del Proyecto TODOS<br>Presentación Desde |                    | ij     | ▼         |       |          |             |             |
| Reportes                 |                      |                            | Estado de             | Trámite                                  | TODOS              | ÷      |           |       |          |             |             |
|                          |                      |                            | Tipo ACAE             |                                          | TODOS              |        |           | ÷     |          |             |             |
| AC<br>Usuario:<br>Clave: | CESO A               | USUARIOS                   | ACAE<br>Depender      | cia                                      | TODOS -<br>TODOS - | Buscar |           |       |          |             |             |

Figura III-4. Consulta general de proyectos

En esta pantalla debe ingresar los criterios de búsqueda y filtro deseados, no es necesario que ingrese todos los campos. Debe tener en consideración lo siguiente:

- Nombre del proyecto. Colocar el nombre o algunas palabras clave del proyecto que desea ubicar.
- **Departamento.** Colocar el Departamento donde se encuentra ubicado geográficamente el proyecto a consultar.
- **Categoría del Proyecto.** Seleccionar la Categoría del Proyecto que desea consultar. La opción "Otros" incluye las Categorías existentes antes de la estandarización.

| Categoria del Proyecto | EIA-sd    | - | ] |
|------------------------|-----------|---|---|
|                        | DIA       |   |   |
|                        | EIA-sd    |   |   |
|                        | PAMA      |   |   |
|                        | PENDIENTE |   |   |
|                        | DAP       |   | - |
|                        | EIA-d     |   | - |
|                        | OTROS     |   |   |
|                        | TODOS     |   |   |
|                        |           |   |   |

• Fecha de Presentación. Colocar las fechas aproximadas del inicio del trámite. Para mayor facilidad puede hacer uso del calendario.

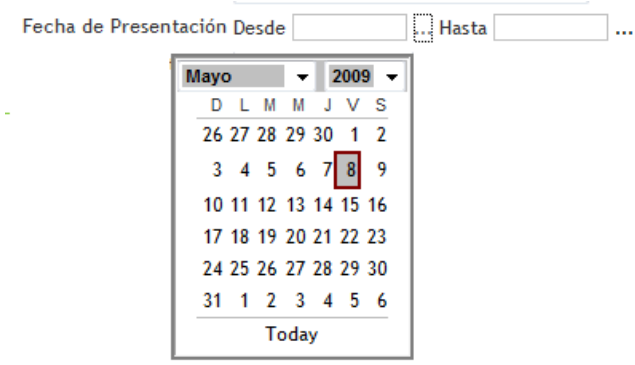

• Estado del Trámite. Seleccionar de la lista el estado de trámite que desea consultar.

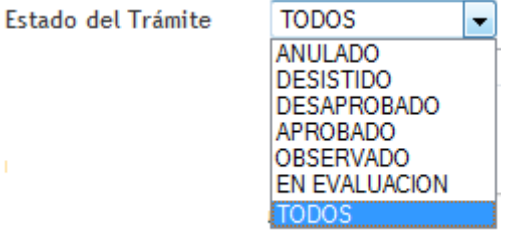

• Tipo de ACAE. Seleccionar de la lista el tipo de Autoridad Competente que desea consultar.

Tipo ACAE

| TODOS                                | • |
|--------------------------------------|---|
| AUT. LOCAL - MUNICIPALIDAD DISTRITAL | _ |
| AUTORIDAD NACIONAL SECTORIAL         |   |
| AUTORIDAD REGIONAL                   |   |
| TODOS                                |   |

- ACAE. Seleccionar la Autoridad Competente que desea consultar.
- **Dependencia**. Seleccionar la Dependencia de la ACAE (Autoridad Competente) que desea consultar.

Luego que haya ingresado los criterios de búsqueda y filtro deseados, debe dar clic en el botón "Buscar", a continuación le aparecerá la siguiente pantalla, con la búsqueda solicitada:

| <b>11</b>   | PERÚ            | Ministerio<br>del Ambiente |                                    | Sistema Nacional de Información Ambiental |             |                                    |               |               |                                  | ental      |              |                      |               |          |
|-------------|-----------------|----------------------------|------------------------------------|-------------------------------------------|-------------|------------------------------------|---------------|---------------|----------------------------------|------------|--------------|----------------------|---------------|----------|
|             |                 |                            |                                    |                                           |             |                                    |               |               |                                  |            | SIR          | NIÁ                  |               |          |
| I           | Inicio          |                            | Qué es SINIA                       |                                           | Antecede    | entes                              | (             | ) bjetiv      | os                               | Ma         | rco Legal    |                      | Contácteno    | os       |
| RCA         |                 | C                          | Consulta de P                      | proyectos                                 |             |                                    |               |               |                                  |            |              |                      |               |          |
| Qué son C   | ertificacio     | ones Ambientales           |                                    |                                           |             |                                    |               |               |                                  |            |              |                      |               | Imprimir |
| Normas Le   | gales           |                            |                                    |                                           | Nomb        | ore del Proyecto                   | INVICT        | A             |                                  |            |              |                      |               |          |
| Consultas   |                 |                            |                                    |                                           | Depa        | rtamento                           | TODO          | 5             | -                                |            |              |                      |               |          |
| Estadistica | 1               |                            |                                    |                                           | Categ       | goria del Proyecto                 | o TODOS       |               |                                  |            |              |                      |               |          |
| Reporter    |                 |                            |                                    |                                           | Fech        | a de Presentación                  | Desde         |               | Hast                             | a          |              |                      |               |          |
| Reportes    |                 |                            | _                                  |                                           | Estad       | lo del Trámite                     | TODOS         |               |                                  |            |              |                      |               |          |
|             |                 |                            |                                    |                                           | Tipo        | ACAE                               | TODO          | TODOS         |                                  |            |              |                      |               |          |
|             |                 |                            |                                    |                                           | ACAE        |                                    | TODOS 👻       |               |                                  |            |              |                      |               |          |
| A           | ICCESU A        | USUARIUS                   |                                    |                                           | Depe        | ndencia                            | TODOS 👻       |               |                                  |            |              |                      |               |          |
|             |                 |                            |                                    |                                           |             |                                    |               | [             | Buscar                           |            |              |                      |               |          |
| Usuario:    |                 |                            | 2 filas encon                      | tradas, des                               | plegando fi | las de página 1                    |               |               |                                  |            |              |                      |               |          |
| clave.      | Ingre           | sar                        | Tipo ACAE                          | ACAE                                      | Actividad   | Nombre del Pro                     | yecto         | Clasi<br>fica | Proponente                       | Fec Pres   | Departamento | Est. Act.<br>Trámite | Fec.<br>Aprob | Detalle  |
| Etiq        | ueta:           |                            | AUTORIDAD<br>NACIONAL<br>SECTORIAL | MINISTERIO<br>DE ENERGÍA<br>Y MINAS       | MINERIA     | APROBACION DE E<br>PROYECTO INVICT | eia del<br>Ta | EIA           | INVICTA<br>MINING<br>CORP S.A.C. | 09/10/2008 | LIMA         | APROBADO             | 20/10/2008    | Detalle  |
| "Gu<br>com  | ardar<br>10 Exc | el"                        | AUTORIDAD<br>NACIONAL              | MINISTERIO<br>DE ENERGÍA<br>Y MINAS       | MINERIA     | EXPLOTACION INV                    | /ICTA         | EIA           | INVICTA<br>MINING<br>CORP S.A.C. | 03/06/2008 | LIMA         | APROBADO             | 08/09/2008    | Detalle  |
|             |                 |                            | Export option                      | s: Guardar o                              | omo Excel   |                                    |               |               |                                  |            |              |                      |               |          |

Figura III-4. Resultado de la consulta

Si desea exportar la lista obtenida a un archivo en formato Excel, en la parte inferior de la tabla debe hacer clic en la etiqueta "Guardar como Excel", le aparecerá el siguiente mensaje emergente, con la posibilidad de abrir o guardar el archivo en su computadora.

| Descarga | de archivos                                                                                                    |
|----------|----------------------------------------------------------------------------------------------------|
| ¿Dese    | a abrir o guardar este archivo?                                                                                                    |
|          | Nombre: export.xls<br>Tipo: Hoja de cálculo de Microsoft Office Excel 97-2003<br>De: 192.168.1.24                                                                                                    |
|          | Abrir Guardar Cancelar                                                                                                    |
| ?        | Aunque los archivos procedentes de Internet pueden ser útiles,<br>algunos archivos pueden llegar a dañar el equipo. Si no confía en<br>el origen, no abra ni guarde este archivo. ¿Cuál es el riesgo? |

# Consulta específica del proyecto

Para realizar la consultar específica de un proyecto en particular, debe hacer clic en el botón "Detalle" ubicado en la última columna de la izquierda, y se abrirá la siguiente pantalla:

|                                    |                  |                                                              |                   |                                    | S. A.         |          |      |  |  |  |
|------------------------------------|------------------|--------------------------------------------------------------|-------------------|------------------------------------|---------------|----------|------|--|--|--|
| Inicio                             | Qué es SINIA     | Antece                                                       | dentes            | Objetivos                          | Marco Lega    | 4        | Cont |  |  |  |
| RCA                                | 🖸 1. Proyecto    |                                                              |                   |                                    |               |          |      |  |  |  |
| Qué son Certificaciones Ambientale | s                |                                                              |                   |                                    |               | Imprimir |      |  |  |  |
| Normas Legales                     |                  |                                                              | EXPLOTACION IN    | VICTA                              |               | -        |      |  |  |  |
| Consultas                          | Nombre           | del Proyecto                                                 |                   |                                    |               |          |      |  |  |  |
| Tete disting                       |                  | in del Dravatte                                              | EIA               |                                    |               |          |      |  |  |  |
| Estadística                        | Categor          | la del Proyecto                                              | EIA               | EIA                                |               |          |      |  |  |  |
| Reportes                           | Fecha de         | e Inicio del Trámi                                           | te 03/06/2008     |                                    |               |          |      |  |  |  |
|                                    | ACAE             |                                                              | MINISTERIO D      | MINISTERIO DE ENERGÍA Y MINAS      |               |          |      |  |  |  |
| 6                                  | Depende          | Dependencia                                                  |                   | DIRECCION GENERAL DE ASUNTOS AMBIE |               |          |      |  |  |  |
| ACCESO A USUARIOS                  | 2. Datos del Pr  | oponente                                                     |                   |                                    |               |          | 1    |  |  |  |
|                                    |                  | DUC                                                          | 205125            | 20505                              |               |          |      |  |  |  |
| Usuario:                           |                  | RUC                                                          | 200120            | 20000                              |               |          |      |  |  |  |
| Clave:                             |                  | Razón Soci                                                   | al INVICT         |                                    |               |          |      |  |  |  |
|                                    |                  | Represent                                                    | ante Legal DAVILA | TRINIDAD, OSCAR R                  | OLANDO        |          |      |  |  |  |
| Ingresar                           |                  | Teléfono                                                     |                   |                                    |               |          |      |  |  |  |
| 0                                  |                  | Email                                                        |                   |                                    |               |          |      |  |  |  |
|                                    |                  | Fax                                                          |                   |                                    | 1             |          |      |  |  |  |
|                                    |                  |                                                              |                   |                                    |               |          |      |  |  |  |
|                                    | 3. Information   | sobre los expedie                                            | ences             |                                    |               |          |      |  |  |  |
|                                    | 5 Titas encontri | auas, despiegand                                             | to mas de pagina  |                                    |               |          |      |  |  |  |
|                                    | Fec Transac      | De                                                           | escripción        | Tipo Documento                     | Nro Documento | Archivos |      |  |  |  |
|                                    | 08/09/2008       | SOLICITUD DE CE                                              | APROBACIÓN DE LA  | OPINION TECNICA                    | 1787191       |          |      |  |  |  |
|                                    |                  | RESOLUCION DE                                                | APROBACIÓN DE LA  | OPINÓN TÉCNICA                     |               |          |      |  |  |  |
|                                    | 08/09/2008       | 08/09/2008 SOLICITUD DE CE                                   |                   | OT2                                | 1787191       |          |      |  |  |  |
|                                    | 08/09/2008       | RESOLUCION DE APROBACIÓN DE LA<br>SOLICITUD DE CERTIFICACION |                   | OPINÓN TÉCNCA<br>OT3               | 1787191       |          |      |  |  |  |

Retornar

08/09/2008

08/09/2008

Figura III-5. Consulta Específica de Proyectos

RESOLUCIÓN

EJECUTIVO DEL IGA

RESUMEN

220-2008-MEM-AAN

1787191

Ver

Ver

RESOLUCION DE APROBACIÓN DE LA

SOLICITUD DE CERTIFICACIÓN RESOLUCIÓN DE APROBACIÓN DE LA

SOLICITUD DE CERTIFICACION

El Sistema le permitirá visualizar información del proyecto, del proponente y los pasos seguidos en el trámite, hasta obtener la Certificación Ambiental.

Así mismo, dando clic en el botón "Ver" de la columna "Archivos", se abrirá una pantalla emergente que le dará opción a abrir o guardar en su computadora el archivo digital del tipo de documento seleccionado.

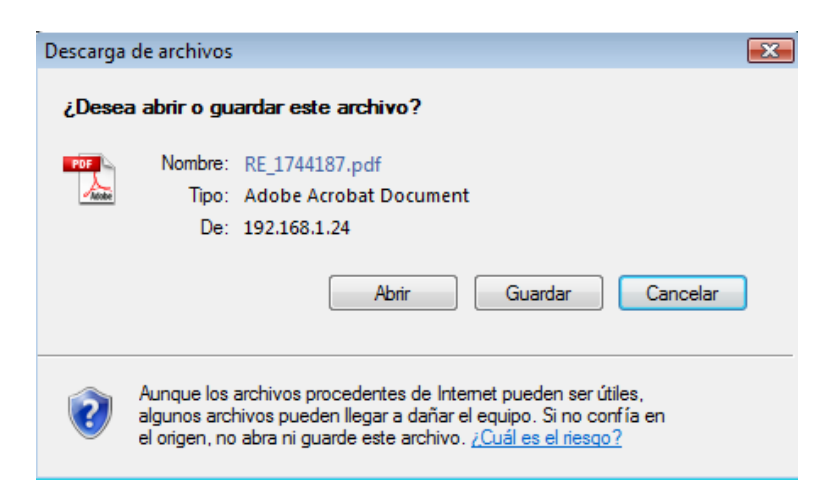

## 5. Opción "Estadísticas"

**Propósito.** Permite obtener al usuario del portal un cuadro estadístico por período (año-mes) sobre la situación en la que se encuentran los trámites de certificación ambiental, agrupados por ACAE (Autoridad Competente).

Funcionalidad. Haciendo clic en el botón "Estadística", ingresará a la siguiente pantalla:

| PERÚ N                         | Ministerio<br>Iel Ambiente |                             |                             |                                      |             |
|--------------------------------|----------------------------|-----------------------------|-----------------------------|--------------------------------------|-------------|
|                                |                            |                             |                             |                                      |             |
| Inicio                         | Qué es SINA                | Antecedentes                | Objetivos                   | Marco Legal                          | Contáctenos |
| RCA<br>Qué son Certificaciones | s Ambientales              | Estadística de Instrumento: | s de Gestión Ambiental (IGA | ) remitidos por las ACAE<br>Imprimir |             |
| Normas Legales                 |                            | Periodo 2009-05             | •                           |                                      |             |
| Consultas                      |                            | Tipo de ACAE AUT. LO        | CAL - MUNICIPALIDAD         | DISTRITAL -                          |             |
| Estadistica                    |                            |                             | Buscar                      |                                      |             |
| Reportes                       |                            |                             |                             |                                      |             |
|                                |                            |                             |                             |                                      |             |
| ACCESO A US                    | UARIOS                     |                             |                             |                                      |             |
| Usuario:                       |                            |                             |                             |                                      |             |
| Clave:                         |                            |                             |                             |                                      |             |
| Ingresa                        | aro                        |                             |                             |                                      |             |

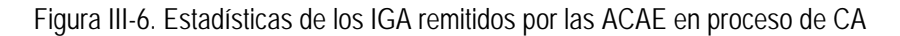

En esta pantalla el usuario debe seleccionar de la lista desplegable, el período en el que desea se le muestre el cuadro estadístico.

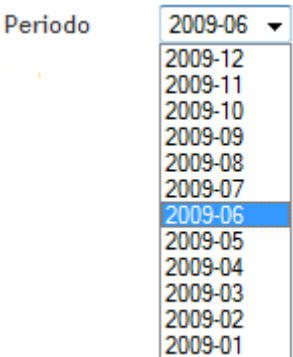

Sí desea obtener información diferenciada por el tipo de ACAE (Autoridad Competente), debe utilizar el selector y elegir el "Tipo de ACAE" de la lista

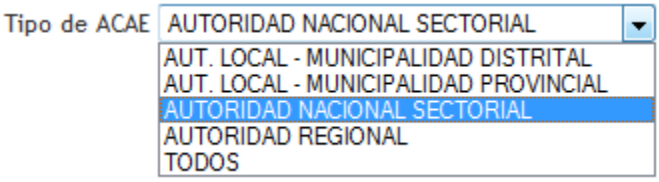

| PERÚ Ministerio del Ambien          | te                                    |                 | Sis                    | tema N         | Jacion          | al de Inf   | orma    | ción A    | mbie      |
|-------------------------------------|---------------------------------------|-----------------|------------------------|----------------|-----------------|-------------|---------|-----------|-----------|
| 22                                  |                                       |                 |                        |                | 19              |             | S       |           |           |
| Inicio                              | Qué es SINA                           | Anteced         | dentes                 | Objeti         | vos             | Marco       | Legal   |           | Contácten |
| CA                                  | Estadística                           | de Instrumentos | de Gestión Ambien      | tal (IGA) remi | tidos por las A | CAE         |         |           |           |
| Qué son Certificaciones Ambientales |                                       |                 |                        |                |                 |             |         |           | Imprimir  |
| Normas Legales                      |                                       | P               | eriodo 2009            | -05 👻          |                 |             |         |           |           |
| Consultas                           |                                       | т               | ipo de ACAE AUTO       | DRIDAD NA      | CIONAL SEC      | TORIAL      | -       |           |           |
| Estadistica                         |                                       |                 |                        | Bu             | uscar           |             |         |           |           |
| Peportes                            | 14 filas enc                          | ontradas despl  | egando filas de pá     | eina 1         |                 |             |         |           |           |
|                                     | ACAE                                  | Actividad       | Tipo de Estudio        | Evaluation     | Aprobado        | Desaprobado | Anulado | Desistido | Total     |
| ACCESO & USUARIOS                   | MINSTERIO<br>DE<br>ENERGÍA Y<br>MINAS | ELECTRICIDAD    | DIA                    | 0              | 28              | 0           | o       | 0         | 28        |
| Usuario:                            |                                       |                 | EIA-sd                 | 0              | 1               | 0           | 0       | 0         | 1         |
| llave:                              |                                       |                 | EA                     | 0              | 5               | 0           | 0       | 0         | 5         |
| Ingresar                            |                                       |                 | PMA                    | 0              | 38              | 0           | 0       | 0         | 38        |
|                                     |                                       |                 | EA preliminar          | 0              | 20              | 0           | 0       | 0         | 20        |
|                                     |                                       | HIDROCARBUROS   | DIA                    | 0              | 75              | 0           | 0       | 0         | 75        |
|                                     |                                       | -               | EIA-sd                 | 0              | 2               | 0           | 0       | 0         | 2         |
|                                     | 65                                    | 8               | EA                     | 0              | 31              | 0           | 0       | 0         | 31        |
|                                     |                                       |                 | PMA<br>DA exclimites - | 0              | 24              | 0           | 0       | 0         | 24        |
|                                     |                                       | MINEDIA         | DA preuminar           | 0              | 20              | 0           | 0       | 0         | 20        |
|                                     | *                                     | THE REPORT      | EIA-sd                 | 0              | 4               | 0           | 0       | 0         | 4         |
|                                     |                                       |                 | EA                     | 0              | 75              | 0           | 0       | 0         | 75        |
|                                     |                                       | 5               | 7.7                    | 5              | 1               | -           | 5       | -         |           |

Luego hace clic en el botón "Buscar" y obtendrá el siguiente cuadro:

Figura III-7. Resultados de las estadísticas de los IGA remitidos por las ACAE en proceso de certificación Ambiental

# 6. Opción "Reportes"

**Propósito.** Permite al usuario del portal visualizar e imprimir diferentes tipos de rankings, de acuerdo a criterios de filtro personalizados.

Funcionalidad. Haciendo clic en el botón "Reportes", ingresará a la siguiente pantalla:

| 😻 PERÚ               | Ministerio<br>del Ambiente                                                                                                    |                   | Sistema Nacional de Información Ambiental |            |             |       |       |             |  |  |
|----------------------|----------------------------------------------------------------------------------------------------|-------------------|-------------------------------------------|------------|-------------|-------|-------|-------------|--|--|
|                      |                                                                                                    |                   |                                           |            |             |       | SI    | NIÁ         |  |  |
| Inicio               | Que                                                                                                    | es SINIA          | Antecedente                               | es         | Objetivos   | Marco | Legal | Contáctenos |  |  |
| RCA                  | 0                                                                                                    | Criterio de Ranl  | ing                                       | 10         |             |       |       |             |  |  |
| Qué son Certificacio | nes Ambientales                                                                                                    | Seleccione ran    | anking Categoría del Proyecto 💌           |            |             |       |       |             |  |  |
|                      |                                                                                                    | Criterios de Filt | ro                                        |            |             |       |       |             |  |  |
| Normas Legales       |                                                                                                    | Básico Avanz      | ado                                       |            |             |       |       |             |  |  |
| Consultan            | Consultar                                                                                                    |                   | Proyecto                                  | TODOS      |             |       |       |             |  |  |
| Consultas            |                                                                                                    | Estado del Trá    | nite                                      | TODOS      | •           |       |       |             |  |  |
| Estadistica          |                                                                                                    | Tipo de Persor    | iería del Proponente                      | TODOS      |             |       |       |             |  |  |
|                      |                                                                                                    | Proponente        |                                           | TODOS      |             |       |       | •           |  |  |
| Reportes             |                                                                                                    | Tipo ACAE         |                                           | TODOS      |             | •     |       |             |  |  |
|                      |                                                                                                    | Institución       |                                           |            |             |       |       |             |  |  |
|                      |                                                                                                    | Dependencia       |                                           | 10003      |             |       |       |             |  |  |
|                      | And a state of the state of the |                   |                                           |            |             |       |       |             |  |  |
| ACCESO A U           | SUARIOS                                                                                                    |                   |                                           |            |             |       |       |             |  |  |
|                      |                                                                                                    |                   |                                           |            | Buscar      |       |       |             |  |  |
| Usuario:             |                                                                                                    | Reporte           |                                           |            |             |       |       |             |  |  |
| Clave:               |                                                                                                    |                   |                                           |            |             |       |       |             |  |  |
| Ingresi              | ar                                                                                                    |                   |                                           |            |             |       |       |             |  |  |
|                      |                                                                                                    |                   |                                           |            |             |       |       |             |  |  |
| .~                   |                                                                                                    |                   | Figura II                                 | 10 Dono    | rto do Danl | ring  |       |             |  |  |
|                      |                                                                                                    |                   | i iyula li                                | 1-0. IVEh0 |             | ang   |       |             |  |  |

El usuario del portal selecciona un criterio de ranking de los criterios disponibles:

Seleccione ranking Categoría del Proyecto Categoría del Proyecto Estado del Trámite Empresa Proponente Tipo de ACAE ACAE Dependencia

Luego el usuario del portal selecciona los criterios de filtro que desea utilizar, para ello cuenta con criterios básicos y avanzados. No es necesario que seleccione todos los criterios.

| Criterios | básicos |
|-----------|---------|
| D/J       |         |

| I | Básico                            |          |
|---|-----------------------------------|----------|
|   | Categoria del Proyecto            | EIA 🗨    |
|   | Estado del Trámite                | APROBADO |
|   | Tipo de Personería del Proponente | TODOS 💌  |
|   | Proponente                        | TODOS    |
|   | Tipo ACAE                         | TODOS    |
|   | Institución                       | TODOS 💌  |
|   | Dependencia                       | TODOS 💌  |
|   |                                   |          |

| Criterios avanzados<br>Avanzado             |         |   |   |
|---------------------------------------------|---------|---|---|
| Departamento                                | TODOS   | - |   |
| Provincia                                   | TODOS 👻 |   |   |
| Distrito                                    | TODOS 💌 |   |   |
| Año de Presentación                         | TODOS 👻 |   |   |
| Tipo de Documento que incluyó en el trámite | TODOS   |   | - |

Luego debe dar clic en el botón "Buscar" y mostrará el resultado de la búsqueda, tal como se muestra en la siguiente pantalla:

| PERU Ministerio<br>del Ambiento     | e                                          | Sistema Nacional de Información Ambientai |                       |                          |                               |          |         |  |  |  |
|-------------------------------------|--------------------------------------------|-------------------------------------------|-----------------------|--------------------------|-------------------------------|----------|---------|--|--|--|
|                                     | Ø                                          |                                           |                       | 22                       |                               | INI      | Å       |  |  |  |
| Inicio                              | Qué es SINA                                | Anteced                                   | dentes                | Objetivos                | Marco Legal                   | Contác   | tenos   |  |  |  |
| RCA                                 | 🖸 Criterio de F                            | anking                                    |                       |                          |                               |          |         |  |  |  |
| Qué son Certificaciones Ambientales | Seleccione r                               | anking Empresa Pr<br>Filtro               | roponente 💌           |                          |                               |          |         |  |  |  |
| Normas Legales                      | Básico Av                                  | anzado                                    |                       |                          |                               |          |         |  |  |  |
| Consultas                           | Categoria<br>del Proyecto                  | EIA                                       |                       | •                        |                               |          |         |  |  |  |
| Estadistica                         | Estado del<br>Trámite                      | APROBADO                                  |                       |                          |                               |          |         |  |  |  |
| Reportes                            | Tipo de<br>Personería<br>del<br>Proponente | TODOS                                     |                       |                          |                               |          |         |  |  |  |
| (C)                                 | Proponente                                 | TODOS                                     |                       |                          |                               |          | E.      |  |  |  |
| ACCESO A USUARIOS                   | 8                                          |                                           |                       | Buscar                   |                               |          |         |  |  |  |
| Usuario:                            | 71 filas enco                              | ntradas, desplegan                        | do 1 de 10 [Primero/) | Anterior] 1, 2 , 3 , 4 , | 5 , 6 , 7 , 8 [ Sgte/ Ultimo] |          |         |  |  |  |
| Clave:                              | Fila                                       | á.                                        | Empres                | a Proponente             |                               | contador | Detalle |  |  |  |
| Ingreear                            | 1                                          | MINERA YANACOCHA                          | S.R.L.                |                          |                               | 7        | Detalle |  |  |  |
| ligiesa                             | 2                                          | SOUTHERN PERU CO                          | PPER CORPORATION      |                          |                               | 6        | Detalle |  |  |  |
| <u></u>                             | 3                                          | COMPAÑA DE MINAS                          | S BUENAVENTURA S.A.A. | 8                        |                               | 5        | Detalle |  |  |  |
|                                     | 4                                          | BPZ EXPLORACION 8                         | PRODUCCION S.R.L.     |                          |                               | 5        | Detalle |  |  |  |
|                                     | 5                                          | SHOUGANG HIERRO                           | PERU S.A.A.           |                          |                               | 4        | Detalle |  |  |  |
|                                     | 6                                          | CATALINA HUANCA S                         | OCIEDAD MINERA S.A.C. |                          |                               | 3        | Detalle |  |  |  |
|                                     | 7                                          | COMPAÑA MINERA L                          | OS CHUNCHOS S.A.C.    |                          |                               | 3        | Detalle |  |  |  |
|                                     | 8                                          | COMPAÑA MINERA M                          | WLPO S.A.A.           |                          |                               | 2        | Detalle |  |  |  |
|                                     | 9                                          | COMPAÑA MINERA A                          | GREGADOS CALCAREOS    | 5.A.                     |                               | 2        | Detalle |  |  |  |
|                                     | 10                                         | EMPRESA DE TRANSA                         | WSON GUADALUPE S.A.   | :                        |                               | 2        | Detalle |  |  |  |
|                                     | Reporte                                    | EMPRESA DE TRANSI                         | WISION GOADALOPE S.A. | •                        |                               | 2        | Decau   |  |  |  |

Figura III-9. Resultado del Reporte de Ranking

La primera columna "Fila" muestra un correlativo indicando la posición dentro del ranking, la segunda columna muestra los valores del campo seleccionado en la lista desplegable selector "Seleccione Ranking" y la tercera columna muestra un total con la cantidad de proyectos que cumplen las condiciones del filtro.

## Detalle del reporte de ranking

En la última columna de la Figura III-9 se tiene la opción "Detalle", la cual permite visualizar en una ventana emergente los proyectos que conforman el resultado del criterio de selección, de la siguiente manera:

|   | <u>A</u> rchivo <u>E</u> o                                         | dición <u>V</u> er <u>F</u> avoritos <u>H</u> erramientas A <u>v</u> uda |               |                                           |            |              |                      |  |  |  |  |
|---|--------------------------------------------------------------------|--------------------------------------------------------------------------|---------------|-------------------------------------------|------------|--------------|----------------------|--|--|--|--|
|   | 🚖 Favoritos                                                        | Consulta de Proyectos                                                    |               |                                           |            |              |                      |  |  |  |  |
| Ī | 1. Proponente                                                      |                                                                          |               |                                           |            |              |                      |  |  |  |  |
|   |                                                                    | SOUTHERN PERU COPPER CORPORATIO                                          |               | <b>▲</b>                                  |            |              |                      |  |  |  |  |
|   | 2. Proyectos<br>6 filas encontradas, desplegando filas de página 1 |                                                                          |               |                                           |            |              |                      |  |  |  |  |
|   | Actividad                                                          | Nombre del Proyecto                                                      | Clasi<br>fica | Proponente                                | Fec Pres   | Departamento | Est. Act.<br>Trámite |  |  |  |  |
|   | MINERIA                                                            | PROGRAMA DE MONITOREO                                                    | EIA           | SOUTHERN<br>PERU<br>COPPER<br>CORPORATION | 03/03/2008 | MOQUEGUA     | APROBADO             |  |  |  |  |
|   | MINERIA                                                            | MODIFICACION DE PUNTOS DE MONITOREO                                      | EIA           | SOUTHERN<br>PERU<br>COPPER<br>CORPORATION | 19/03/2008 | MOQUEGUA     | APROBADO             |  |  |  |  |
|   | MINERIA                                                            | MODIFICACION DE PUNTOS DE MONITOREO                                      | EIA           | SOUTHERN<br>PERU<br>COPPER<br>CORPORATION | 16/04/2008 | MOQUEGUA     | APROBADO             |  |  |  |  |
|   | MINERIA                                                            | MODIFICACION DE PUNTOS DE MONITOREO PF-I-1,PF-I-2,PF-I-3 Y PF-<br>I-4    | EIA           | SOUTHERN<br>PERU<br>COPPER<br>CORPORATION | 25/06/2008 | MOQUEGUA     | APROBADO             |  |  |  |  |
|   | MINERIA                                                            | MODIFICACION DE PAMA REF. AL INF. Nº 673-2008-MEM-AAM/AD                 | EIA           | SOUTHERN<br>PERU<br>COPPER<br>CORPORATION | 25/06/2008 | MOQUEGUA     | APROBADO             |  |  |  |  |
|   | MINERIA                                                            | MODIFICACION MONITOREO - ELIMINACION DE PUNTOS                           | EIA           | SOUTHERN<br>PERU<br>COPPER<br>CORPORATION | 04/07/2008 | MOQUEGUA     | APROBADO             |  |  |  |  |

Export options: Guardar como Excel

Figura III-10. Detalle del Reporte de Ranking

Esta pantalla puede ser enviada a una hoja Excel utilizando el botón "Guardar como Excel" ubicado en la parte inferior izquierda de la ventana emergente.

## Reporte para imprimir

En la figura III-9, en el botón "Reporte" situado en la parte inferior izquierda de la tabla, obtiene el Reporte de Ranking en formato pdf, el cual se abrirá en una ventana emergente y podrá ser guardada en una unidad de almacenamiento o enviada a una impresora.

En la figura III-11 se puede ver que en la parte superior del reporte se mostrarán los criterios de ranking, y seguidamente la lista del ranking según criterios seleccionados.

| 86 | 🕽 📄 🔶 🗣 🚺 / 3 🛛 🖪 🖑 🥰 😑 💌 66.7% v 🛙                       | 🗟 🔬 - 🥒  |
|----|-----------------------------------------------------------|----------|
|    | Find                                                      |          |
| Ê  | Criterio de Ranking                                       |          |
| 69 | Categoría del Proyecto EIA<br>Estado del Trámite APROBADO |          |
|    | Proponente                                                | Contador |
|    | MINERA YANACOCHA S.R.L.                                   | 7        |
|    | SOUTHERN PERU COPPER CORPORATION                          | 6        |
|    | COMPAÑIA DE MINAS BUENAVENTURA S.A.A.                     | 5        |
|    | BPZ EXPLORACION & PRODUCCION S.R.L.                       | 5        |
|    | SHOUGANG HIERRO PERU S.A.A.                               | 4        |
|    | CATALINA HUANCA SOCIEDAD MINERA S.A.C.                    | 3        |
| -  | COMPAÑIA MINERA LOS CHUNCHOS S.A.C.                       | 3        |
| 79 | COMPAÑIA MINERA MILPO S.A.A.                              | 2        |
|    |                                                           |          |

Figura III-11. Reporte de Ranking en una ventana emergente

Anexo 1. Lista de las Autoridades Competentes de nivel Sectorial y Regional

Tipo de ACAE: Autoridad Nacional Sectorial

| CÓDIGO<br>ACAE | ACAE                         |
|----------------|------------------------------|
| AGR            | AGRICULTURA                  |
| CET            | COMERCIO EXTERIOR Y TURISMO  |
| DEF            | DEFENSA                      |
| EYM            | ENERGÍA Y MINAS              |
| MAM            | MINISTERIO DEL AMBIENTE      |
| PRO            | PRODUCCIÓN                   |
| SAL            | SALUD                        |
| INT            | INTERIOR                     |
| MTC            | TRANSPORTES Y COMUNICACIONES |
|                | VIVIENDA CONSTRUCCIÓN Y      |
| VCS            | SANEAMIENTO                  |

Tipo de ACAE: Autoridad Regional

| CODIGO |               |  |  |  |  |  |  |  |
|--------|---------------|--|--|--|--|--|--|--|
| ACAE   | ACAE          |  |  |  |  |  |  |  |
| 1      | AMAZONAS      |  |  |  |  |  |  |  |
| 2      | NCASH         |  |  |  |  |  |  |  |
| 3      | APURÍMAC      |  |  |  |  |  |  |  |
| 4      | AREQUIPA      |  |  |  |  |  |  |  |
| 5      | AYACUCHO      |  |  |  |  |  |  |  |
| 6      | CAJAMARCA     |  |  |  |  |  |  |  |
| 7      | CALLAO        |  |  |  |  |  |  |  |
| 8      | CUSCO         |  |  |  |  |  |  |  |
| 9      | HUANCAVELICA  |  |  |  |  |  |  |  |
| 10     | HUÁNUCO       |  |  |  |  |  |  |  |
| 11     | ICA           |  |  |  |  |  |  |  |
| 12     | JUNÍN         |  |  |  |  |  |  |  |
| 13     | LA LIBERTAD   |  |  |  |  |  |  |  |
| 14     | LAMBAYEQUE    |  |  |  |  |  |  |  |
| 15     | LIMA          |  |  |  |  |  |  |  |
| 16     | LORETO        |  |  |  |  |  |  |  |
| 17     | MADRE DE DIOS |  |  |  |  |  |  |  |
| 18     | MOQUEGUA      |  |  |  |  |  |  |  |
| 19     | PASCO         |  |  |  |  |  |  |  |
| 20     | PIURA         |  |  |  |  |  |  |  |
| 21     | PUNO          |  |  |  |  |  |  |  |
| 22     | SAN MARTIN    |  |  |  |  |  |  |  |

| 23 | TACNA   |
|----|---------|
| 24 | TUMBES  |
| 25 | UCAYALI |

## ANEXO Nº 3

# ESTRUCTURAS Y FORMATOS DE LOS ARCHIVOS PARA EL ENVÍO DE INFORMACIÓN INICIAL

# 3.1 Archivo PROYECTO\_INI .XLS

|    | DESCRIPCIÓN DEL DATO                                                          | COLUMNA     | Τ | L   | CONDICIÓN   | OBSERVACIONES                                                                                                    |
|----|-------------------------------------------------------------------------------|-------------|---|-----|-------------|----------------------------------------------------------------------------------------------------|
| 1  | Código del proyecto                                                           | CODPRO      | А | 6   | Obligatorio | Codificación única por proyecto. En caso                                                                                                    |
|    |                                                                               | Y           |   |     |             | de no existir, indicar el número de                                                                                                    |
| 2  | Nombre del provecto                                                           | NOMPRO      | Δ | 255 | Obligatorio |                                                                                                    |
| 2  |                                                                               | Y           |   | 233 | Obligatorio |                                                                                                    |
| 3  | Categoría del proyecto (EIA-<br>d, EIA-sd, DIA)                               | TIPOCAT     | A | 3   | Obligatorio | CA1 - DECLARACIÓN DE IMPACTO<br>AMBIENTAL (DIA)<br>CA2 - ESTUDIO DE IMPACTO<br>AMBIENTAL<br>SEMIDETALLADO (EIA-SD)<br>CA3 - ESTUDIO DE IMPACTO<br>AMBIENTAL<br>DETALLADO (EIA-D)<br>CA0 – PENDIENTE<br>CA4 – DIAGNOSTICO AMBIENTAL<br>PRELIMINAR (DAP)<br>CA5 – PROGRAMA DE ADECUACIÓN Y<br>MANEJO AMBIENTAL (PAMA)<br>A99 – OTRO (indicar en la columna<br>DESCEIA) |
| 4  | Nombre de la categoría o<br>del instrumento de gestión<br>ambiental a evaluar | DESCEIA     | A | 255 | Opcional    | Indicar el nombre del IGAI a evaluar.<br>Sólo llenar este dato en el caso que el<br>instrumento de gestión ambiental no se<br>encuentre especificado en las<br>observaciones de la columna TIPOCAT                                                                                                    |
| 5  | RUC del proponente                                                            | RUCPRO<br>P | Ν | 11  | Obligatorio | RUC según inscripción en SUNAT                                                                                                    |
| 6  | Tiempo de vida del proyecto                                                   | TMPVIDA     | Ν | 2   | Opcional    | En años                                                                                                    |
| 7  | AC responsable del proceso de evaluación del proyecto                         | TSECTOR     | A | 6   | Obligatorio |                                                                                                    |
| 8  | Dependencia responsable<br>del proceso de evaluación<br>del proyecto          | TSUBSEC     | A | 6   | Obligatorio |                                                                                                    |
| 9  | Ubicación geográfica<br>(Departamento, Provincia,<br>Distrito)                | UBIGEOG     | N | 6   | Opcional    | Ubigeos según el INEI                                                                                                    |
| 10 | Fecha de presentación del<br>trámite                                          | FCHPRES     | F | 10  | Obligatorio | Es la fecha en que se presentó la solicitud<br>de clasificación o que inició el trámite de<br>la solicitud de certificación ambiental.<br>Formato: DD/MM/YYYY                                                                                                    |
| 11 | Periodo envío                                                                 | PERIODO     | Ν | 6   | Opcional    | Dejar en blanco                                                                                                    |

## 3.1.1 Leyenda de las estructuras

Descripción del dato: Es la descripción del dato a enviarse. Columna: Es el texto que debe figurar en la fila 1 del archivo Excel a enviar. T: Es el tipo de dato (A = Alfanumérico, N = Numérico, F = Fecha) L: Es la longitud máxima del dato Observaciones: Descripción adicional o regla a la que debe sujetarse el dato

## 3.1.2 Pautas adicionales

- a. Todo texto alfabético debe ser enviado en mayúsculas.
- b. En el archivo no debe incluirse tildes ni los símbolos &, #,  $i_1!$ ,  $\_$ ,  $i_2$ , ?, <, >, [,],  $i_1$ , |.
- c. En la columna "Observaciones" se indica como formato de fechas las letras D, M o Y, que representan cifras de día (D), mes (M) y año (Y) respectivamente.
- d. Los datos que tengan por nombre "Código de..." o "Número de" no deben incluir espacios en blanco.

## 3.2 Archivo PROPONENTE.\_INI.XLS

|    | DESCRIPCIÓN DEL DATO                           | COLUMNA | T | L   | CONDICIÓN   | OBSERVACIONES                                                                                                    |
|----|------------------------------------------------|---------|---|-----|-------------|----------------------------------------------------------------------------------------------------|
| 1  | RUC del proponente                             | RUCPROP | Ν | 11  | Obligatorio | RUC según inscripción en SUNAT                                                                                     |
| 2  | Razón social del proponente                    | RAZSOCI | Α | 255 | Obligatorio |                                                                                                    |
| 3  | Tipo de documento del<br>Representante Legal   | TIPDORL | A | 3   | Opcional    | DNI - DOCUMENTO NACIONAL DE<br>IDENTIDAD<br>RUC - REGISTRO ÚNICO DE<br>CONTRIBUYENTE<br>CEX - CARNÉ DE EXTRANJERÍA |
| 4  | Número de documento del<br>Representante Legal | NUMDORL | A | 50  | Opcional    |                                                                                                    |
| 5  | Apellidos y nombres del<br>Representante Legal | NOMBRRL | А | 255 | Opcional    | En el siguiente orden: 1. Apellidos 2.<br>Nombres                                                                  |
| 6  | Domicilio del Proponente                       | DOMPROP | A | 255 | Obligatorio | Indicar Calle, Número (Mz. Lote) y<br>Urbanización<br>o Centro Poblado.                                            |
| 7  | Ubicación Geográfica del domicilio             | UBIGEOG | Ν | 6   | Opcional    | Ubigeos según el INEI                                                                                              |
| 8  | Teléfono                                       | TELEFON | A | 50  | Opcional    | No separar con espacios ni guiones.<br>Solamente si incluye anexo, separar<br>con el signo –                       |
| 9  | Fax                                            | TELEFAX | A | 50  | Opcional    | No separar con espacios ni guiones.<br>Solamente si incluye anexo, separar<br>con el signo –                       |
| 10 | Periodo envío                                  | PERIODO | Ν | 6   | Opcional    | Dejar en blanco                                                                                                    |

## 3.2.1 Leyenda de las estructuras

Descripción del dato: Es la descripción del dato a enviarse. Columna: Es el texto que debe figurar en la fila 1 del archivo Excel a enviar. T: Es el tipo de dato (A = Alfanumérico, N = Numérico, F = Fecha) L: Es la longitud máxima del dato Observaciones: Descripción adicional o regla a la que debe sujetarse el dato

## 3.2.2 Pautas adicionales

- Todo texto alfabético debe ser enviado en mayúsculas.
- En el archivo no debe incluirse tildes ni los símbolos &, #, ¡,!, \_, ¿,?, <,>, [,], ', [.

- En la columna "Observaciones" se indica como formato de fechas las letras D, M o Y, que

representan cifras de día (D), mes (M) y año (Y) respectivamente.

- Los datos que tengan por nombre "Código de..." o "Número de" no deben incluir espacios en blanco.

## 3.3 Archivo EXPEDIENTES\_INI.XLS

|   | DESCRIPCIÓN   | COLUMNA                                                                                                    | Т  | L    | CONDICIONES              | OBSERVACIONES                           |
|---|---------------|----------------------------------------------------------------------------------------------------|----|------|--------------------------|-----------------------------------------|
| 1 | DEL DATO      |                                                                                                    | Δ. | 10   | Obligatoria              | Número e código identificador del       |
| 1 | expediente    | NUIVIEAPD                                                                                                    | A  | 10   | Si no se cuenta con un   | expediente que corresponde al trámite   |
|   |               |                                                                                                    |    |      | número de expediente     | Solicitud de Certificación Ambiental    |
|   |               |                                                                                                    |    |      | único, indicar el número |                                         |
|   |               |                                                                                                    |    |      | de resolución            |                                         |
| 2 |               |                                                                                                    | ٨  | 6    | apropatoria.             | Idontificador único por cada provocto   |
| 2 | provecto      | CODENCI                                                                                                    | A  | 0    | Si no se cuenta con un   | identificador unico por cada proyecto   |
|   | p. 0) 0010    |                                                                                                    |    |      | número de expediente     |                                         |
|   |               |                                                                                                    |    |      | único o proyecto,        |                                         |
|   |               |                                                                                                    |    |      | indicar el número de     |                                         |
| 3 | Fecha de la   | <b>Ε</b> <u></u> <u></u> <u></u> <u></u> <u></u> <u></u> <u></u> <u></u> <u></u> <u></u> <u></u> <u></u> <u></u> <u></u> <u></u> <u></u> <u></u> <u></u> <u></u> | F  | 10   | Obligatorio              | Fecha en que se emitió la resolución de |
| 5 | transacción   | T CITINAN                                                                                                    | 1  | 10   | Obligatorio.             | certificación ambiental aprobatoria.    |
|   |               |                                                                                                    |    |      |                          | Formato: DD/MM/YYYY                     |
| 4 | Tipo de       | TIPTRAN                                                                                                    | А  | 3    | Obligatorio              | Incluir 3 filas por cada proyecto.      |
|   | transacción   |                                                                                                    |    |      |                          | (ITA' (CONCLUSION DEL INFORME           |
|   |               |                                                                                                    |    |      |                          | ΓΕΟΝΙΟΟ)<br>(RAP' (RESOLUCIÓN DE        |
|   |               |                                                                                                    |    |      |                          | APROBACIÓN DE LA SOLICITUD DE           |
|   |               |                                                                                                    |    |      |                          | CERTIFICACÍON)                          |
| 5 | Número de     | NUMRESL                                                                                                    | А  | 50   | Obligatorio cuando       | Cuando TIPTRAN = 'RAP' indicar el       |
|   | resolución o  |                                                                                                    |    |      | IIPIRAN = 'RAP'          | numero de resolucion aprobatoria.       |
|   | desaprobación |                                                                                                    |    |      |                          | blanco                                  |
| 6 | Fecha de la   | FCHRESL                                                                                                    | F  | 10   | Obligatorio cuando       | Cuando TIPTRAN = 'RAP' indicar la       |
|   | resolución de |                                                                                                    |    |      | TIPTRAN = 'RAP'          | fecha de la resolución aprobatoria.     |
|   | aprobación o  |                                                                                                    |    |      |                          | Cuando TIPTRAN = 'TTA', dejar en        |
|   | uesapionacion |                                                                                                    |    |      |                          | Formato: DD/MM/YYYY                     |
| 7 | Número de     | NUMITAM                                                                                                    | Α  | 50   | Obligatorio cuando       | Cuando TIPTRAN = 'RAP' dejar en         |
|   | documento     |                                                                                                    |    |      | TIPTRAN = 'ITA'          | blanco.                                 |
|   | Informe       |                                                                                                    |    |      |                          | Cuando TIPTRAN = 'ITA', indicar el      |
|   | Ambiental     |                                                                                                    |    |      |                          | numero o coalgo del documento.          |
| 7 | Descripción   | DSCBIGA                                                                                                    | А  | 1000 | Obligatorio cuando       | Cuando TIPTRAN = 'RAP' indicar un       |
|   | breve del     |                                                                                                    |    |      | TIPTRAN = 'RAP'          | texto breve sobre el Instrumento de     |
| 1 | estudio de    |                                                                                                    | 1  |      |                          | Gestión Ambiental.                      |

|   | impacto<br>ambiental |         |   |   |          | Cuando TIPTRAN = 'ITA', dejar en<br>blanco |
|---|----------------------|---------|---|---|----------|--------------------------------------------|
| 8 | Periodo envío        | PERIODO | Ν | 6 | Opcional | Dejar en blanco                            |

## 3.3.1 Leyenda de las estructuras

Descripción del dato: Es la descripción del dato a enviarse.

Columna: Es el texto que debe figurar en la fila 1 del archivo Excel a enviar.

T: Es el tipo de dato (A = Alfanumérico, N = Numérico, F = Fecha)

L: Es la longitud máxima del dato

Observaciones: Descripción adicional o regla a la que debe sujetarse el dato

## 3.3.2 Pautas adicionales

- Todo texto alfabético debe ser enviado en mayúsculas.

- En el archivo no debe incluirse tildes ni los símbolos &,  $\#_{i}$ ,  $\vdots_{i}$ ,  $\vdots$ ,

- En la columna "Observaciones" se indica como formato de fechas las letras D, M o Y, que representan cifras de día (D), mes (M) y año (Y) respectivamente.

- Los datos que tengan por nombre "Código de..." o "Número de" no deben incluir espacios en blanco.

## ANEXO Nº 4

## ESTRUCTURAS Y FORMATOS DE LOS ARCHIVOS PARA EL ENVÍO DE INFORMACIÓN PERIÓDICA

## 4.1 Archivo PROYECTO.XLS

|    | DESCRIPCIÓN DEL DATO                                        | COLUMNA | Τ | L   | OBSERVACIONES                                                                                                    |
|----|-------------------------------------------------------------|---------|---|-----|----------------------------------------------------------------------------------------------------|
| 1  | Código del proyecto                                         | CODPROY | А | 6   |                                                                                                    |
| 2  | Nombre del proyecto                                         | NOMPROY | Α | 255 |                                                                                                    |
| 3  | Categoría del proyecto (EsA-d,<br>EsA-sd, DIA)              | TIPOCAT | A | 3   | CA1 – DECLARACIÓN DE IMPACTO<br>AMBIENTAL (DIA)<br>CA2 - ESTUDIO DE IMPACTO AMBIENTAL<br>SEMIDETALLADO (EIA-sd)<br>CA3 - ESTUDIO DE IMPACTO AMBIENTAL<br>DETALLADO (EIA-d)<br>CA0 – PENDIENTE |
| 4  | RUC del proponente                                          | RUCPROP | Ν | 11  | Según SUNAT                                                                                                    |
| 5  | Tiempo de vida del proyecto                                 | TMPVIDA | Ν | 2   | En años                                                                                                    |
| 6  | Código AC                                                   | TSECTOR | А | 3   |                                                                                                    |
| 7  | Dependencia de AC                                           | TSUBSEC | Α | 4   |                                                                                                    |
| 8  | Ubicación geográfica<br>(Departamento, Provincia, Distrito) | UBIGEOG | Ν | 6   | Ubigeos según el INEI                                                                                                    |
| 9  | Fecha de presentación del trámite                           | FCHPRES | F | 10  | Formato: DD/MM/YYYY                                                                                                    |
| 10 | Periodo envío                                               | PERIODO | Ν | 6   | Formato: YYYYMM                                                                                                    |

## 4.1.1 Leyenda de las estructuras

Descripción del dato: Es la descripción del dato a enviarse.

Columna: Es el texto que debe figurar en la fila 1 del archivo Excel a enviar.

T: Es el tipo de dato (A = Alfanumérico, N = Numérico, F = Fecha)

L: Es la longitud máxima del dato

Observaciones: Descripción adicional o regla a la que debe sujetarse el dato

## 4.1.2 Pautas adicionales

Todo texto alfabético debe ser enviado en mayúsculas.

En el archivo no debe incluirse tildes ni los símbolos &,  $\#_{i,j}$ ,  $\mu_{i,j}$ ,  $\mu_{i,j$ 

En la columna "Observaciones" se indica como formato de fechas las letras D, M o Y, que representan cifras de día (D), mes (M) y año (Y) respectivamente.

Los datos que tengan por nombre "Código de..." o "Número de" no deben incluir espacios en blanco.

## 4.2 Archivo PROPONENTE.XLS

| N٥ | DESCRIPCIÓN DEL DATO                           | COLUMNA | T | L   | OBSERVACIONES                                                                                                    |
|----|------------------------------------------------|---------|---|-----|----------------------------------------------------------------------------------------------------|
| 1  | RUC del proponente                             | RUCPROP | N | 11  | RUC según inscripción en SUNAT                                                                                     |
| 2  | Razón social del proponente                    | RAZSOCI | A | 255 |                                                                                                    |
| 3  | Tipo de documento del<br>Representante Legal   | TIPDORL | A | 3   | DNI - DOCUMENTO NACIONAL DE<br>IDENTIDAD<br>RUC - REGISTRO ÚNICO DE<br>CONTRIBUYENTE<br>CEX - CARNÉ DE EXTRANJERÍA |
| 4  | Número de documento del<br>Representante Legal | NUMDORL | A | 50  |                                                                                                    |
| 5  | Apellidos y nombres del<br>Representante Legal | NOMBRRL | A | 255 | En el siguiente orden: 1. Apellidos 2.<br>Nombres                                                                  |
| 6  | Domicilio del Proponente                       | DOMPROP | A | 255 | Indicar Calle, Número (Mz. Lote) y<br>Urbanización<br>o Centro Poblado.                                            |
| 7  | Ubicación Geográfica del domicilio             | UBIGEOG | Ν | 6   | Ubigeos según el INEI                                                                                              |
| 8  | Teléfono                                       | TELEFON | A | 50  | No separar con espacios ni guiones.<br>Solamente si incluye; anexo, separar<br>con el signo –                      |
| 9  | Fax                                            | TELEFAX | A | 50  | No separar con espacios ni guiones.<br>Solamente si incluye, si anexo,<br>separar con el signo –                   |
| 10 | Mail                                           | CORREOE | А | 50  | Del proponente                                                                                                    |
| 11 | Periodo envío                                  | PERIODO | Ν | 6   | Año-mes correspondiente a la<br>información enviada.                                                               |

## 4.2.1 Leyenda de las estructuras

Descripción del dato: Es la descripción del dato a enviarse.

Columna: Es el texto que debe figurar en la fila 1 del archivo Excel a enviar.

T: Es el tipo de dato (A = Alfanumérico, N = Numérico, F = Fecha)

L: Es la longitud máxima del dato

Observaciones: Descripción adicional o regla a la que debe sujetarse el dato

## 4.2.2 Pautas adicionales

Todo texto alfabético debe ser enviado en mayúsculas.

En el archivo no debe incluirse tildes ni los símbolos &,  $\#_{i,j}$ ,  $\mu_{i,j}$ ,  $\mu_{i,j$ 

En la columna "Observaciones" se indica como formato de fechas las letras D, M o Y, que representan cifras de día (D), mes (M) y año (Y) respectivamente.

Los datos que tengan por nombre "Código de..." o "Número de" no deben incluir espacios en blanco.

## 4.3 Archivo EXPEDIENTES.XLS

|   | DESCRIPCIÓN DEL DATO                                     | COLUMNA | T | L    | OBSERVACIONES                                                                                                    |
|---|----------------------------------------------------------|---------|---|------|----------------------------------------------------------------------------------------------------|
| 1 | Número del expediente                                    | NUMEXPD | A | 10   | Número o código identificador del expediente<br>que corresponde al tramite Solicitud de<br>Certificación Ambiental                                                                                                    |
| 2 | Código del proyecto                                      | CODPROY | A | 6    | Identificador único por cada proyecto                                                                                                    |
| 3 | Fecha de la transacción                                  | FCHTRAN | F | 10   | Formato: DD/MM/YYYY                                                                                                    |
| 4 | Tipo de transacción                                      | TIPTRAN | A | 3    | <ul> <li>PSC - PRESENTACIÓN DE SOLICITUD DE<br/>CLASIFICACIÓN</li> <li>DES - DESISTIMIENTO DE SOLICITUD</li> <li>CLS - CLASIFICACIÓN DEL<br/>INSTRUMENTO</li> <li>PSI - PRESENTACIÓN DEL INSTRUMENTO</li> <li>EVA - EVALUACIÓN DEL INSTRUMENTO</li> <li>DE GESTIÓN AMBIENTAL</li> <li>OBS - EMISION DE OPINIÓN TÉCNICA<br/>CON OBSERVACIONES</li> <li>LOB - LEVANTAMIENTO DE<br/>OBSERVACIONES</li> <li>ITA - CONCLUSIÓN DEL INFORME<br/>TÉCNICO</li> <li>RDE - RESOLUCIÓN DESAPROBACIÓN DE<br/>LA SOLICITUD DE CERTIFICACÍON<br/>AMBIENTAL</li> <li>RAP RESOLUCIÓN DE APROBACION DE<br/>LA SOLICITUD DE CERTIFICACÍON<br/>AMBIENTAL</li> </ul> |
| 5 | Número de resolución<br>aprobación o desaprobación       | NUMRESL | A | 50   | Indicar número o código de resolución, en caso<br>no se aplique se deberá dejar en en blanco                                                                                                    |
| 6 | Fecha de la resolución de<br>aprobación o desaprobación  | FCHRESL | F | 10   | Formato: DD/MM/YYYY                                                                                                    |
| 7 | Número de documento<br>Informe Técnico Ambiental         | NUMITAM | A | 50   |                                                                                                    |
| 8 | Descripción breve del<br>estudio de impacto<br>ambiental | DSCBIGA | A | 1000 |                                                                                                    |
| 9 | Periodo envío                                            | PERIODO | Ν | 6    | Formato: YYYYMM                                                                                                    |

# 4.3.1 Leyenda de las estructuras

Descripción del dato: Es la descripción del dato a enviarse. Columna: Es el texto que debe figurar en la fila 1 del archivo Excel a enviar. T: Es el tipo de dato (A = Alfanumérico, N = Numérico, F = Fecha) L: Es la longitud máxima del dato Observaciones: Descripción adicional o regla a la que debe sujetarse el dato

## 4.3.2 Pautas adicionales

Todo texto alfabético debe ser enviado en mayúsculas.

En el archivo no debe incluirse tildes ni los símbolos &, #, ¡,!, \_, ¿,?, <,>, [,], ', |. En la columna "Observaciones" se indica como formato de fechas las letras D, M o Y, que representan cifras de día (D), mes (M) y año (Y) respectivamente. Los datos que tengan por nombre "Código de..." o "Número de" no deben incluir espacios en blanco.

# ANEXO N° 5

# DOCUMENTOS QUE SE ADJUNTAN SEGUN TIPO DE TRANSACCIÓN

| COD.<br>TRANS | TIPO DE TRANSACCIÓN                                                | CÓDIGO<br>DOC. | TIPO DE DOCUMENTO.           |
|---------------|--------------------------------------------------------------------|----------------|------------------------------|
| RAP           | RESOLUCIÓN DE APROBACION DE LA SOLICITUD                           | EIA            | RESUMEN EJECUTIVO<br>DEL IGA |
|               | DE CERTIFICACÍÓN                                                   | RES            | RESOLUCIÓN                   |
| RDE           | RESOLUCIÓN DE DESAPROBACIÓN<br>DE LA SOLICITUD<br>DE CERTIFICACÍÓN | RES            | RESOLUCIÓN                   |
| ITA           | CONCLUSIÓN DEL INFORME TÉCNICO                                     | ITA            | INFORME TÉCNICO<br>AMBIENTAL |